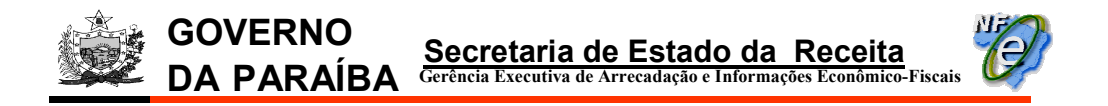

# DPECIAração Prévia de Emissão em Contingência GUIA DE USO

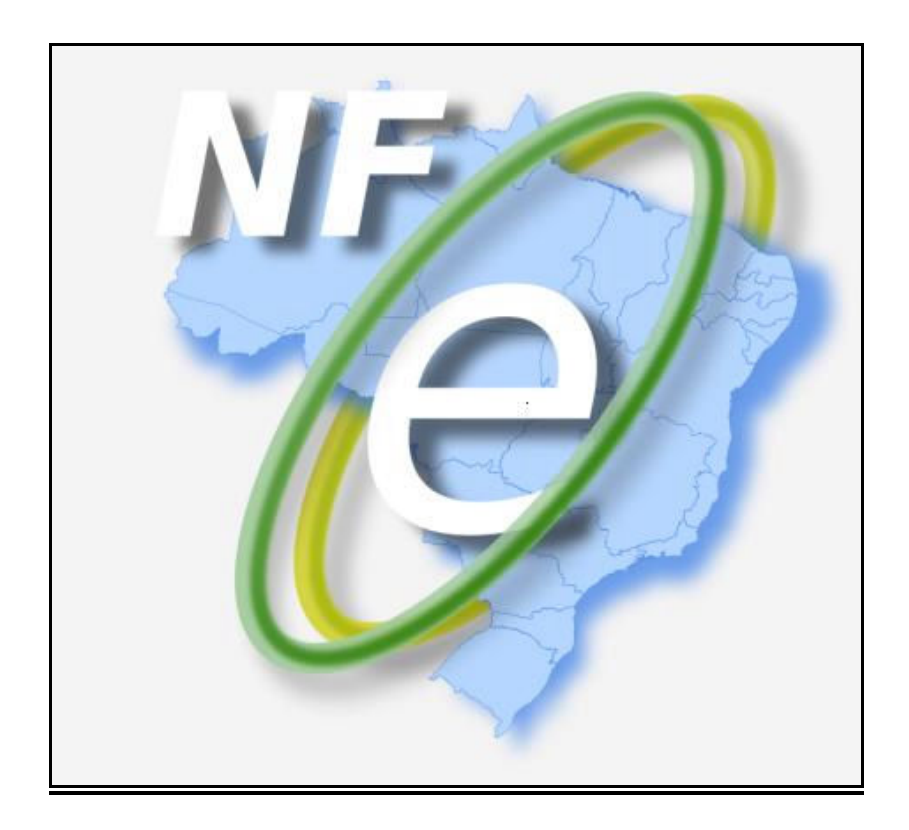

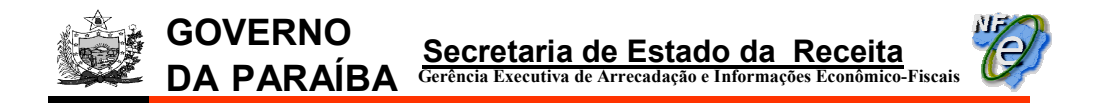

# Declaração Prévia de Emissão em Contingência GUIA DE USO

## 1ª Opção: Enviar a DPEC pelo Aplicativo Emissor de NF-e

Usada quando a Sefaz autorizadora estiver indisponível e a conexão com a Internet do estabelecimento emissor da NF-e em funcionamento normal.

1) Emitir a NF-e selecionando na aba "Dados da NF-e" a "Forma de emissão" como: "Contingência via DPEC";

| 😻 Emissor de Nota Fiscal Eletrônica (NF-e) - VERSÃC      | DE TESTE                                                                      | <u>_ 8 ×</u>                            |
|----------------------------------------------------------|-------------------------------------------------------------------------------|-----------------------------------------|
| Notas Fiscais Emitente Cadastros Sistema                 | Ajuda                                                                         |                                         |
| Emitente<br>Razão Social: DISTRIBUIDORA RIDGRANDENSE     | CNP3: 90 474 474(4025.74                                                      | TE: 16.031.404.6                        |
|                                                          | Nota Fiscal                                                                   |                                         |
|                                                          | Nota Fiscal                                                                   |                                         |
| Status (                                                 | have de acesso                                                                | Número Versão XML                       |
| Em Digitação                                             |                                                                               | 000000058 1.10                          |
| Dados da NF-e) Emitente Destinatário/Remetente           | Produtos e Serviços Totais Transporte Cobrança Informações Adicionais Exporta | ção e Compras Certificado Digital       |
| NF-e Notas Fiscais Referenciadas                         |                                                                               |                                         |
| Modelo * Série                                           | * Número NF-e * Da                                                            | ata de emissão                          |
| 55 001                                                   | 000000058                                                                     | 12/01/2009                              |
| * Natureza da operação                                   | * Tipo do documento * Tipo impressão DANFE Data                               | a de saída/entrada                      |
| Venda                                                    | 1 - Saída 🛛 🖌 Retrato                                                         | 12/01/2009                              |
| * Forma de pagamento                                     | * Forma de emissão * Finalidade de emissão * UF * M                           | unícipio de ocorrência                  |
| 0 - Pagamento à vista                                    | Normal V 1 - NF-e normal V PB V Joan                                          | o Pessoa                                |
| Digest value da NF-e                                     | Contingência ptal da nota Valor ICMS                                          | da nota 🛛 ¥alor ICMS ST da nota         |
|                                                          | Contingência com SCAN                                                         |                                         |
| Protocolo                                                | Contingentia via DPEC                                                         |                                         |
|                                                          |                                                                               |                                         |
|                                                          |                                                                               |                                         |
|                                                          |                                                                               |                                         |
|                                                          |                                                                               |                                         |
|                                                          |                                                                               |                                         |
|                                                          |                                                                               |                                         |
|                                                          |                                                                               |                                         |
|                                                          |                                                                               |                                         |
|                                                          |                                                                               |                                         |
| Os documentos eletrônicos gerados por esse aplicativo nã | o têm validade jurídica                                                       | (*) Campo de preenchimento obrigatório. |
| Salvar Validar Assinar Transmitir Ca                     | ncelar NF-e Imprimir DANFE Gerar DPEC Exportar Fechar                         |                                         |
| NF-e                                                     |                                                                               |                                         |
|                                                          |                                                                               |                                         |

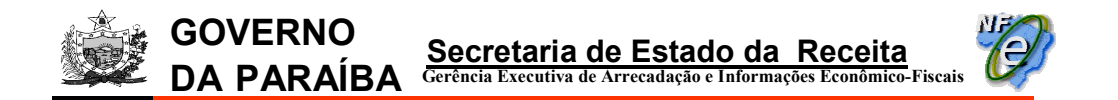

2) Salvar, Validar e Assinar a NF-e normalmente e após estes procedimentos clicar no botão "Gerar DPEC";

| sa Faccas Entitente Cedestros Sistema Ajuda ente ente ente extão Social: DISTRIBUIDORA RIOGRANDENSE                                                                                                    | missor d           | de Nota       | Fiscal Ele  | trônica (NF  | -e) - ¥ER!      | 5ÃO DE T  | ESTE              |           |        |                      |           |          |            |         |                    |                |         | _             |
|----------------------------------------------------------------------------------------------------|--------------------|---------------|-------------|--------------|-----------------|-----------|-------------------|-----------|--------|----------------------|-----------|----------|------------|---------|--------------------|----------------|---------|---------------|
|                                                                                                    | as Fiscais         | ; <u>E</u> mi | tente       | ⊆adastros    | <u>S</u> istema | Ajuda     | 3                 |           |        |                      |           |          |            |         |                    |                |         |               |
| Nota Fiscal  Nota Fiscal  Numero Versão Assinada  Chave de acesso Numero Versão Assinada  Chave de acesso Numero Versão Assinada  Contra fiscal  Numero Versão Cobrança Informações Addonais Exportação e Compres Cetrificado Digital  Fe Notas Fiscals Referenciadas  Fe Notas Fiscals Referenciadas  Fiscals Referenciadas  Fiscals Referenciada  Fiscals Referenciada Fiscals Referenciada Fiscals Referenciada Fiscals Referenciada Fiscals Refer | ante<br>Izão Socia |               | RIBUIDOR    |              |                 |           |                   |           |        |                      | CMP1      | 00 171 1 | 71/1025    | 574     | IE: 16.031         | 404.6          |         |               |
| Nota Piscal         Nota Piscal         Nimero Versão 3         Sesinada       (2:080.198.171.171/1025-71:65:001-000.000.058:50.702.000-7         Dodos da N=e       Entente Destinatário/Remetente Produtos e Serviços Totais Transporte Cobrança Informações Addonais Exportação e Compras Centricado Digital         Netre: Entente Destinatário/Remetente Produtos e Serviços Totais Transporte Cobrança Informações Addonais Exportação e Compras Centricado Digital         Modelo * Série       * Número NF-e       * Data de emissão       * Data de emissão       12/01/2009         * Nutureza da operação       * Tipo do documento       * Tipo impressão DANFE       Data de emissão       12/01/2009         * Nutureza da operação       * Tipo do documento       * Tipo impressão DANFE       Data de corrência       12/01/2009         * Forma de pagamento       * Forma de emissão       * Finalidade de emissão       * UF       * Município de ocorrência       12/01/2009         Digest value do N=-e       Valor total da nota       Valor ICMS da nota       Valor ICMS S da nota       0,00         Potocolo       Data       Data       0.00       0,00       0,00       0,00         * Concoler NE-e       Valor ICMS S Marce aprese apliostovo ão têm validade jurídioa       Concler                                                                                                    | 200 500            |               | NIBOIDON.   | R NIGONAN    | JENGE           |           |                   |           | _      |                      | Charlos - | 58.171.1 | 17 17 1020 |         | 12. 10.031.        | -00            |         |               |
| Katus       Chave de acesso       Número       Versão 2         Aesinada       26.080.148.171.171/1025.71.65.001.000.060.056.550.702.000.7       Image: Compassion of the compassion of the compassion of thecompassion of the compassion of the compassion of the compassion                                                                                                    |                    |               |             |              |                 |           |                   |           |        | Nota Fiscal          |           |          |            |         |                    |                |         |               |
| Assinada 250901-99.171.171/1025-71-65-001-000.000.098-650.702.000-7                                                                                                    | tatus              |               |             |              |                 | Chave d   | e acesso          |           |        |                      |           |          |            |         |                    | Número         |         | Versão XM     |
| Dedes da NF-e Entente Destmatário/Remetente Produtos e Serviços Totais Transporte Cobrança Informações Adicionais Exportação e Compras Certificado Digital           NF-e         Notas Fiscais Referenciadas           Modelo * Éérie         * Número NF-e         © Data de emissão           S5         000         Tipo do documento         * Tipo impressão DANFE         Data de eadida/entrada           Venda         1 - Sada         Retrato         000000068         12/01/2009           * Forma de pagamento         * Forma de emissão         * Finalidade de emissão         * UF         * Município de corrência           Digest value da NF-e         Valor total da nota         Valor ICM5 da nota         Valor ICM5 ST da nota         Valor ICM5 ST da nota           Digest value da NF-e         Valor total da nota         Valor ICM5 ST da nota         Valor ICM5 ST da nota         0,000           Protocolo         Data         Data         0,000         0,000         0,000         0,000                                                                                                    | Assinada           | 9             |             |              |                 | 25-09/01  | -99.171.171/102   | 5-71-55-0 | 01-00  | 0.000.058-550.702.00 | 0-7       |          |            |         |                    | 0000000        | 58      | 1.10          |
| IVF®       Notas Fiscais Referenciadas         Modelo       * Série       * Número NF-e         ISS       0001       * Data de emissão         Venda       1 - Saida       Retrato         Venda       1 - Saida       Retrato         * Forma de pagamento       * Forma de emissão       * Forma de correncia         0 - Pagamento à vista       © Contingência via DPEC       1 - NF-e normal       P ®         Digest value da NF-e       Valor total da nota       Valor ICMS da nota       Valor ICMS da nota         Protocolo       Data       4.250,00       0,00         O - Data       Data       9.000       0,00         Protocolo       Data       0.000       0.00         oscimentos eletiónicos geados por esse aplicativo não têm validade jurídica       (*) Campo de preenchimento ebriga         ridar       Yalára       Transmitr       Conceler NF-e       reprint DAFE                                                                                                    | Dados da           | a NF-e        | Emitente    | Destinatár   | rio/Remeter     | nte Prod  | dutos e Serviços  | Totais    | Tra    | nsporte Cobrança     | Informa   | ações Ad | licionais  | Exp     | oortação e Compras | Certificado    | Digital |               |
| NP-e       Notas Fiscais Referenciadas         Modelo       * Série       * Número NF-e       * Data de emissão         55       000       * Tipo impressão DANFE       Data de saída/entrada         Venda       1 - Saída       Retrato       12/01/2009         * Forma de pagamento       * Forma de emissão       * UF       Munícípio de ocorrência         0 - Pagamento à vista       Contingênda via DPEC       1 - NF-e normal       PB       Joao Pessoa       *         Digest value da NF-e       Valor total da nota       Valor ICMS 51 da nota       Valor ICMS 51 da nota       0,000         Protocolo       Data       25.000,00       4.250,00       0,000       0,000         Protocolo       Data       Contingênda via DPEC       Epster       25.000,00       4.250,00       0,000         Valor ICMS da nota       Valor ICMS 51 da nota       Valor ICMS 51 da nota       0,000       0,000         Protocolo       Data       Compo de preenchimento obriga       0,000       0,000         decumentos eletónicos garados por eses aplicativo não têm validade jurídica       (*) Campo de preenchimento obriga       (*) Campo de preenchimento obriga                                                                                                    |                    |               |             |              |                 |           | -                 | 1         |        |                      | 11        |          |            |         |                    |                | -       |               |
| Modelo       * Sárie       * Número NF-e       * Data de emissão         95       001       000000059       12/01/2009         * Natureza da operação       * Tipo do documento       * Tipo impressão DANFE       Data de saída/entrada         Venda       1 - Saída       Retrato       12/01/2009         * Forma de pagamento       * Forma de emissão       * Einalidade de emissão       * UF         Pagamento à vista       © Contingência via DPEC       1 - NF-e normal       PB       Joao Pessoa         Digest value da NF-e       Valor total da nota       Valor ICMS da nota       Valor ICMS da nota       Valor ICMS da nota         PSM6x/S3/er/PVvG5pVVpQCYP2Rs=       25.000,00       4.250,00       0,00         Protocolo       Data       Data       0,000       0,00         Modelo settónicos gerados por esse aplicativo não têm validade juídica       (*) Campo de preenchimento obriga         #ar       Valor I Transmitir       Conceler IF-e       Imprintri DANFE       Gerear DPEE       Eportar       Fecher                                                                                                    | NF-e               | Notas I       | Fiscais Ref | erenciadas   |                 |           |                   |           |        |                      |           |          |            |         |                    |                |         |               |
| Solid Control       Control       Control<                                                                                                    | м                  | 1odelo        | * Série     |              |                 | * N       | úmero NF-e        |           |        |                      |           |          |            |         | * Data de emiss    | ňo             |         |               |
| * Natureza da operação       * Tipo do documento       * Tipo impressão DANFE       Data de saída/entrada         Venda       ! - Saída       Retrato       12/01/2009         * Forma de pagamento       * Forma de emissão       * Finalidade de emissão       * UF         * Pagamento à vista       © contingência via DPEC       1 - NF-e normal       PB       Joao Pessoa         Digest value da NF-e       Valor total da nota       Valor ICMS da nota       Valor ICMS 5T da nota         p3M6x/s3er/PVvG5pVtvQCYPzRs=       25.000,00       4.250,00       0,00         Protocolo       Data       Oata       0,000         estiténicos gerados por esse aplicativo não têm validade juídica       (*) Campo de preenchimento obriga         attar       Yalor Xasinar       Transmitir       Cancelar NF-e       Imprimir DANFE                                                                                                    | 5                  | 5             | Jene        |              | 0               | 01        |                   |           |        |                      |           |          | 000000     | 58      | bucu uc cinissi    | 10             | 12/01   | 2009          |
| Venda       I-Saida       Retrato       12/01/2009         * Forma de pagamento       * Forma de emissão       * Finalidade de emissão       * UF       * Município de ocorrência         0 - Pagamento à vista       Contingênda via DPEC       1 - NF-e normal       PB       Joao Pessoa       Image: Source and Source and Source                                                                                                    | *                  | Nature:       | za da ope   | ração        |                 | * Ti      | ino do docume     | nto       | :      | * Tipo impressão l   | DANFE     |          |            |         | Data de saída/e    | ntrada         |         | 2007          |
| * Forma de pagamento       * Forma de emissão       * Finalidade de emissão       * UF       * Munícípio de ocorrência         0 - Pagamento à vista       © Contingência via DPEC       1 - NF-e normal       PB       Joao Pessoa         Digest value da NF-e       Valor total da nota       Valor ICMS da nota       Valor ICMS 5T da nota         p3M6x/S3PYPVvG5pVVpQCYPzRs=       25.000,00       4.250,00       0,00         Protocolo       Data       0       0,00         documentos eletiónicos gerados por esse aplicativo não têm validade juídica       (*) Campo de preenchimento obriga         attar       Yalor Xashar       Transmitir       Cancelar NF-e                                                                                                    | V                  | /enda         |             |              |                 | 1-        | Saída             |           |        | Retrato              |           |          |            |         |                    |                | 12/01   | 2009          |
| 0 - Pagamento à vista       Contingência via DPEC       1 - NF-e normal       PB       Joao Pessoa         Digest value da NF-e       Valor total da nota       Valor ICMS 5T da nota       0,00         pSM6xX5JerFVvG5pVvpQCYPzRs=       25.000,00       4.250,00       0,00         Protocolo       Data       0       0,00         documentos eletrônicos gerados por esse aplicativo não têm validade juídica       (*) Campo de preenchimento obriga         documentos eletrônicos gerados por esse aplicativo não têm validade juídica       (*) Campo de preenchimento obriga         itar       Yalor A Assinar       Transmitr       Cancelar NF-e       Imprimir DANFE                                                                                                    | *                  | Forma         | de pagan    | nento        |                 | * F(      | orma de emiss     | ão        |        | * Finalidade de en   | nissão    |          | * UF       |         | * Munícipio de o   | orrência       |         | _             |
| Digest value da NF-e       Valor total da nota       Valor ICMS 5T da nota         p3M6xX53eVFVvG5pVvpQCVPzRs=       25.000,00       4.250,00       0,00         Protocolo       Data       0       0.00       0.00         documentos eletrónicos gerados por esse aplicativo não têm validade juídica       (*) Campo de preenchimento obriga       (*) Campo de preenchimento obriga                                                                                                    | 6                  | ) - Panam     | ento à viel |              |                 |           | tingência via DPF | ic i      |        | 1 - NE-e pormal      |           |          | PB         |         | Joan Persoa        |                |         |               |
| Digest value da NF-e     Yalor total da nota     Yalor tCMS da nota     Yalor tCMS ST da nota       p3M6xX5Jer/Fiv/G5pWpQCYPzRs=     25.000,00     4.250,00     0,00       Protocolo     Data     0     0                                                                                                    |                    |               |             |              |                 |           |                   |           |        |                      |           |          |            |         |                    |                |         |               |
| documentos eletrónicos gerados por esse aplicativo não têm validade jurídica<br>datar Validar Assinar Transmitr Cancelar NF-6 Imprimir DANFE Gerar DECC Exportar Fechar                                                                                                    | D                  | igest va      | alue da Ni  | -е           |                 |           |                   | ¥alo      | r tota | al da nota           |           |          | ¥a         | alor I( | CMS da nota        | Valor ICMS 9   | ST da n | ota           |
| documentos elettónicos gerados por esse aplicativo não têm validade jurídica<br>datar Validar Assinar Transmitr Cancelar NF-6 Imprimir DANFEL Gerar DPEC Exportar Fechar                                                                                                    | P                  | 3iM6xXs.      | JeYFVvG5p   | WVpQCYPzR    | s=              |           |                   |           |        | 25.000,00            |           |          |            |         | 4.250,00           |                | 0       | ,00           |
| documentos eletrónicos gerados por esse aplicativo não têm validade jurídica<br>ditar Validar Assinar Transmith Cancelar NF-e Imprimir DANFE Gerar DPEC Ekportar Fechar                                                                                                    | PI                 | rotocolo      | D           |              |                 |           |                   | Data      | 3      |                      |           |          |            |         |                    |                |         |               |
| documentos eletrônicos gerados por esse aplicativo não têm validade jurídica<br>dtar Validar Assinar Transmith Cancelar NF-e Imprimir DANFEL Gerar DPEC Exportar Fechar                                                                                                    |                    |               |             |              |                 |           |                   |           |        |                      |           |          |            |         |                    |                |         |               |
| documentos eletrônicos gerados por esse aplicativo não têm validade jurídica<br>(*) Campo de preenchimento obriga<br>ditar Validar Assinar Transmitr Cancelar NF-e Imprimir DANFEL Gerar DPEC Exportar Fechar                                                                                                    |                    |               |             |              |                 |           |                   |           |        |                      |           |          |            |         |                    |                |         |               |
| focumentos eletrónicos gerados por esse aplicativo não têm validade jurídica<br>(*) Campo de preenchimento obriga<br>Itar Validar Assinar Transmitir Cancelar NF-e Imprimir DANFE Gerar DPEC Exportar Fechar                                                                                                    |                    |               |             |              |                 |           |                   |           |        |                      |           |          |            |         |                    |                |         |               |
| documentos eletrônicos gerados por esse aplioativo não têm validade jurídica<br>(*) Campo de preenchimento obriga<br>Itar Validar Assinar Transmitir Cancelar NF-e Imprimir DANFE Gerar DPEC Exportar Fechar                                                                                                    |                    |               |             |              |                 |           |                   |           |        |                      |           |          |            |         |                    |                |         |               |
| documentos eletrônicos gerados por esse aplicativo não têm validade jurídica<br>(*) Campo de preenchimento obriga<br>siter Validar Assinar Transmitir Cancelar NF-e Imprimir DANFE Gerar DPEC Exportar Fechar                                                                                                    |                    |               |             |              |                 |           |                   |           |        |                      |           |          |            |         |                    |                |         |               |
| documentos eletrônicos gerados por esse aplicativo não têm validade jurídica<br>(*) Campo de preenchimento obriga<br>sitar Validar Assinar Transmitir Cancelar NF-e Imprimir DANFE Gerar DPEC Exportar Fechar                                                                                                    |                    |               |             |              |                 |           |                   |           |        |                      |           |          |            |         |                    |                |         |               |
| documentos eletrônicos gerados por esse aplicativo não têm validade jurídica<br>(*) Campo de preenchimento obriga<br>sitar Validar Assinar Transmitr Cancelar NF-e Imprimir DANFE Gerar DPEC Exportar Fechar                                                                                                    |                    |               |             |              |                 |           |                   |           |        |                      |           |          |            |         |                    |                |         |               |
| documentos eletrónicos gerados por esse aplicativo não têm validade jurídica<br>(*) Campo de preenchimento obriga<br>ditar Validar Assinar Transmitr Cancelar NF-e Imprimir DANFE Gerar DPEC Exportar Fechar                                                                                                    |                    |               |             |              |                 |           |                   |           |        |                      |           |          |            |         |                    |                |         |               |
| documentos eletrônicos gerados por esse aplicativo não têm validade jurídica<br>ditar Validar Assinar Transmitir Cancelar NF-e Imprimir DANFE Gerar DPEC Exportar Fechar                                                                                                    |                    |               |             |              |                 |           |                   |           |        |                      |           |          |            |         |                    |                |         |               |
| documentos eletrónicos gerados por esse aplicativo não têm validade juídica (*) Campo de preenchimento obriga ditar Validar Assinar Transmitir Cancelar NF-e Imprimir DANFE Gerar DPEC Exportar Fechar                                                                                                    |                    |               |             |              |                 |           |                   |           | _      |                      |           |          |            |         |                    |                |         |               |
| dttar Validar Assinar Transmitir Cancelar NF-e Imprimir DANFE Gerar DPEC Exportar Fechar                                                                                                    | docume             | entos elet    | trônicos ge | rados por es | se aplicativ    | o não têm | validade jurídica | 1         |        |                      |           |          |            |         | C.                 | i Campo de pre | enchim  | ento obrigató |
|                                                                                                    | ditar              | Validar       | Assi        | nar Tr       | ansmitir        | Cancelar  | NF-e Imprimir     | DANFE     | Ger    | ar DPEC Exportar     | Fech:     | ar       |            |         |                    |                |         |               |
|                                                                                                    |                    |               |             |              |                 |           |                   |           | _      |                      |           |          |            |         |                    |                |         |               |

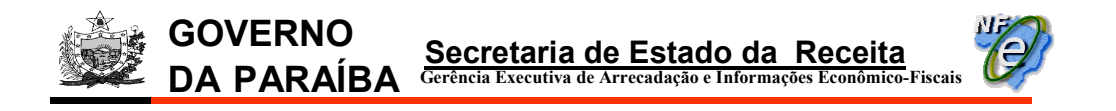

#### 3) o certificado para assinatura da DPEC será solicitado, clicar em "Selecionar";

|          | II DIST   | RIBUIDURA   | RIUGRANE     | PENSE        |                                        |              |                |              | CNP3: 99.1/1.1/1/1025  | H71                     | IE: 16.031.4    | 1040                |                |
|----------|-----------|-------------|--------------|--------------|----------------------------------------|--------------|----------------|--------------|------------------------|-------------------------|-----------------|---------------------|----------------|
|          |           |             |              |              |                                        |              | Nota F         | Fiscal       |                        |                         |                 |                     |                |
| tatus    |           |             |              | 1            | have de acesso                         |              |                |              |                        |                         |                 | Número              | Versão XM      |
| ssinada  | 8         |             |              |              | 25-09/01-99.171.171/                   | 1025-71-55-0 | 01-000.000.05  | 8-550.702.00 | 10-7                   |                         |                 | 00000058            | 1.10           |
| Dados da | NF-e      | Emitente    | Destinatár   | io/Remetent  | e Produtos e Servig                    | os Totais    | Transporte     | Cobrança     | Informações Adicionais | Expor                   | tação e Compras | Certificado Digital |                |
|          |           |             |              |              | 1                                      |              |                | -            |                        |                         |                 |                     | av.            |
| NF-e     | Notas F   | iscais Refe | erenciadas   |              |                                        |              |                |              |                        |                         |                 |                     |                |
| M        | odelo     | * Série     |              |              | * Número NF-e                          |              |                |              |                        | *                       | Data de emissã  | ío                  |                |
| 55       | 5         |             |              | 00           |                                        |              |                |              |                        |                         | 1               | 12/01               | /2009          |
| * 1      | Naturez   | za da ope   | ração        |              | Selecionar Ler                         | tificado de  | Assinatura     |              |                        | ×                       | ta de saída/en  | trada               |                |
| Ve       | enda      |             |              |              |                                        | Es           | colha um       | certifica    | do                     | 1                       |                 | 12/01               | /2009          |
| * F      | Forma     | de pagan    | nento        |              | Certificado A1 SEEAZ DR Lociusido ofiz |              |                |              |                        | 1unícipio de ocorrência |                 |                     |                |
| 0        | - Pagam   | ento à vist | a            | 8            |                                        | IT DE HE_H   | 5_cecivaldo.pr | A            |                        | <b>-</b>                | ao Pessoa       |                     | ~              |
| Die      | nest va   | lue da NE   | -e           |              | Senha 💽                                | •••••        |                |              |                        |                         | 5 da nota       | Valor ICMS ST dau   | nota           |
| 03       | BiM6xXs.  | leYFVvG5p   |              | 5=           |                                        |              | Calasianas     | Canada       |                        |                         | 4.250.00        |                     | 0.00           |
| Pr       | otocolo   | ,           |              |              |                                        |              | Selecionar     |              |                        |                         |                 |                     |                |
|          |           |             |              |              | -                                      |              |                |              |                        |                         |                 |                     |                |
|          |           |             |              |              |                                        |              |                |              |                        |                         |                 |                     |                |
|          |           |             |              |              |                                        |              |                |              |                        |                         |                 |                     |                |
|          |           |             |              |              |                                        |              |                |              |                        |                         |                 |                     |                |
|          |           |             |              |              |                                        |              |                |              |                        |                         |                 |                     |                |
|          |           |             |              |              |                                        |              |                |              |                        |                         |                 |                     |                |
|          |           |             |              |              |                                        |              |                |              |                        |                         |                 |                     |                |
|          |           |             |              |              |                                        |              |                |              |                        |                         |                 |                     |                |
|          |           |             |              |              |                                        |              |                |              |                        |                         |                 |                     |                |
|          | ntos elet | rônicos de  | rados por es | e anlicativo | não têm validade juri                  | dica         |                |              |                        |                         | (A)             | Campo de preepobin  | nento obrigató |
| documer  | HIGS GIGI | nonnoos ge  | ados por ess | e apricativo | nao tem vandade jun                    |              |                |              |                        |                         | 0               | campo de preenonni  | nemo obligato  |

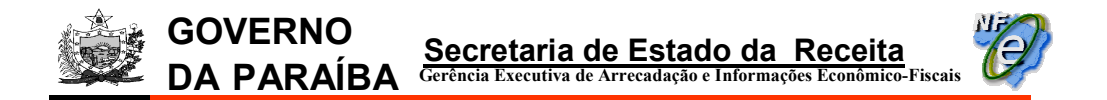

4) a tela seguinte exibe o status da geração da DPEC. Clicar no botão "Visualizar DPECs";

| 💱 Geração de DPECs 🔀                                                                                                    |
|----------------------------------------------------------------------------------------------------|
| 1 nota(s) processada(s) de 1.<br>1 DPEC(s) gerado(s) com sucesso.                                                                                                    |
| Resumo das Operações:                                                                                                    |
| DPEC "C:\DPEC\Gerados\99171171102571_12012009-112354_1_envDPEC_v1.01.xml" gerado com sucesso.                                                                                                    |
| Para realizar a transmissão e autorização do DPEC e a posterior impressão do DANFE:<br>1. Vá para a tela de Visualização de DPECs<br>2. Selecione os DPECs gerados e clique em Transmitir<br>3. Forneça os dados do certificado digital para transmissão e aguarde pela Autorização<br>4. Selecione o DPEC autorizado e clique em "Detalhar"<br>5. Selecione a Nota Fiscal e clique e "Imprimir DANFE" |
| Visualizar DPECs Fechar                                                                                                    |

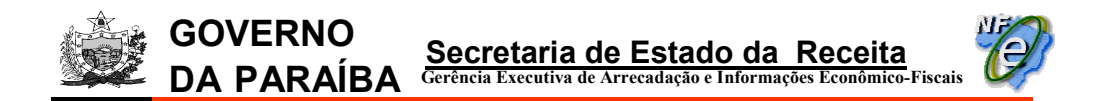

5) a tela abaixo será exibida. Selecionar a DPEC a ser transmitida e clicar no botão "Transmitir";

| 😻 Emissor de Nota Fiscal Eletrônica (NF-e) - ¥ERSÃO DE TESTE                                                          |                          |                       |
|----------------------------------------------------------------------------------------------------|--------------------------|-----------------------|
| Notas Fiscais Emitente Cadastros Sistema Ajuda                                                                        |                          |                       |
| Emitente                                                                                                    |                          |                       |
| Razão Social: DISTRIBUIDORA RIOGRANDENSE                                                                              | CNPJ: 99.171.171/1025-71 | IE: 16.031.404-6      |
| Visualizar DPE                                                                                                    | Cs                       |                       |
|                                                                                                    |                          |                       |
| DPECs Gerados                                                                                                    |                          |                       |
| Local do(s) arquivo(s): C:\DPEC\Gerados                                                                               |                          | Localizar             |
| Selecionar todos                                                                                                    |                          |                       |
| Nome do Arquivo                                                                                                    | # Registros              | Data de Criação 🖡     |
| 99171171102571_12012009-112354_1_envDPEC_v1.01.xml                                                                    |                          | 1 12/01/2009 11:23:54 |
| 99171171102571_12012009-100258_1_envDPEC_v1.01.xml                                                                    |                          | 1 12/01/2009 10:02:58 |
| Atualizar Conteúdo Detalhar Transmitir Excluir<br>DPECs Autorizados<br>Local dici 3 armitivo (S): CUDEFCI Autorizados |                          | localizar             |
| Selecionar todos                                                                                                    |                          | Localizat             |
| Nome do Arquivo                                                                                                    | # Registros              | Data de Autorização 🖡 |
| Atualizar Conteúdo Detalhar Importar                                                                                  |                          |                       |
| Fechar                                                                                                    |                          |                       |
| NF-e                                                                                                    |                          |                       |

6) será solicitada a assinatura digital, clicar em "Selecionar";

| Ŵ | Selecionar C | ertificado de Assinatura    | × |
|---|--------------|-----------------------------|---|
|   |              | Escolha um certificado      |   |
|   | Certificado  | A1 - SEFAZ_PB_Lecivaldo.pfx |   |
|   | Senha        | ••••••                      |   |
|   |              | Selecionar                  |   |
|   |              |                             |   |

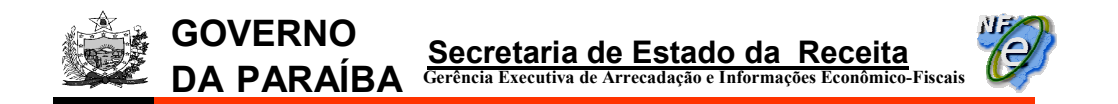

7) a tela do envio da DPEC será exibida;

| Enviando DPEC(s) para a Rec  | eita Federal         |        |        |          |
|------------------------------|----------------------|--------|--------|----------|
| Enviando DPEC(c)             |                      |        |        |          |
| Por favor, aguarde           |                      |        |        |          |
|                              |                      | 09/    |        |          |
|                              |                      | 0%     |        |          |
| Resumo das Operações:        |                      |        |        |          |
|                              | Nome do Arquivo      |        | Status | Mensagem |
|                              |                      |        |        |          |
|                              |                      |        |        |          |
|                              |                      |        |        |          |
|                              |                      |        |        |          |
|                              |                      |        |        |          |
|                              |                      |        |        |          |
|                              |                      |        |        |          |
| 🗿 Autorizado 🛛 🐴 Não Enviado | o 🛛 😵 Erro/Rejeitado |        |        |          |
|                              |                      | Fechar |        |          |
|                              |                      |        |        |          |

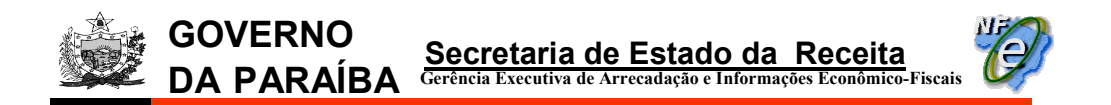

8) o resultado do envio será exibido, clicar no botão "Fechar";

| J | 💱 Enviand                                          | o DPEC(s) para a Receita Federal      |        | ×                                                     |
|---|----------------------------------------------------|---------------------------------------|--------|-------------------------------------------------------|
|   | Operação<br>O DPEC(s)<br>O alerta(s)<br>O erro(s). | concluída:<br>enviado(s) com sucesso. |        |                                                       |
|   |                                                    |                                       | 100%   |                                                       |
|   | Resumo da                                          | is Operações:                         |        |                                                       |
|   |                                                    | Nome do Arquivo                       | Status | Mensagem                                              |
|   | 0                                                  | 90900000000067_retDPEC_v1.01.xml      | 124    | DPEC recebido pelo Sistema de Contingencia Eletronica |
|   |                                                    |                                       |        |                                                       |
|   | 🕜 Autori:                                          | zado 🐴 Não Enviado 😵 Erro/Rejeitado   | Fechar |                                                       |

9) após transmitida a DPEC, selecionar no menu principal : Notas Fiscais > Visualizar DPEC;

| 👹 Emissor de Nota Fiscal Eletrônica (NF-        | e) - VERSÃO DE TI             |
|-------------------------------------------------|-------------------------------|
| Notas Fiscais Emitente Cadastros                | <u>S</u> istema <u>Aj</u> uda |
| Emitir Nova Nota                                | Ctrl+Shift-N                  |
| <u>G</u> erenciar Notas                         | Ctrl+Shift-G                  |
| Consultar <u>P</u> endências na SEFAZ           | Ctrl+Shift-Z                  |
| Inutilizar Faixa de Numeração                   | Ctrl+Shift-I                  |
| Consultar NF-e não ca <u>d</u> astrada no Softw | vare                          |
| <u>C</u> ancelar NF-e não cadastrada no Softwa  | are                           |
| Visualizar <u>D</u> PECs                        | Ctrl+Shift-D                  |
| Consultar DPEC                                  |                               |
| <u>S</u> air                                    | Alt-F4                        |

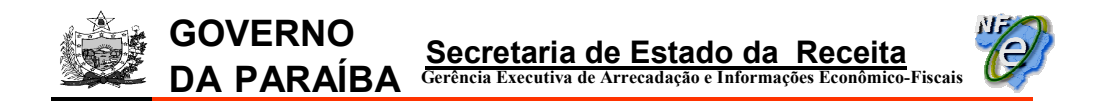

10) em "DPEC Autorizados" selecionar a DPEC cujo DANFE será impresso e clicar no botão "Detalhar";

| tas Fiscais <u>E</u> mitente <u>C</u> adastros <u>S</u> istema <u>Aj</u> uda                                                                                                    |                          |                                                                                      |
|----------------------------------------------------------------------------------------------------|--------------------------|--------------------------------------------------------------------------------------|
| itente                                                                                                    |                          |                                                                                      |
| azão Social: DISTRIBUIDORA RIOGRANDENSE                                                                                                    | CNPJ: 99.171.171/1025-71 | IE: 16.031.404-6                                                                     |
| Visualizar D                                                                                                    | PECs                     |                                                                                      |
|                                                                                                    |                          |                                                                                      |
| ECs Gerados                                                                                                    |                          |                                                                                      |
| cal do(s) arquivo(s): C:\DPEC\Gerados                                                                                                    |                          | Localizar                                                                            |
| Felerionay todar                                                                                                    |                          |                                                                                      |
| Selectional Codos                                                                                                    | # Devidence              | Data da Cata Za L                                                                    |
| Nome do Arquivo                                                                                                    | # Registros              | Data de Criação +                                                                    |
| 99171171102571_12012009-115508_1_ettVDPEC_v1.01.xtm                                                                                                    |                          | 1 12/01/2009 11:55:06                                                                |
| 99171171102571_12012009-110258_1_envDPEC_v1.01.xml                                                                                                    |                          | 1 12/01/2009 10:02:58                                                                |
|                                                                                                    |                          |                                                                                      |
| Atualizar Conteúdo Detalhar Transmitir Excluir                                                                                                    |                          |                                                                                      |
| Atualizar Conteúdo Detalhar Transmitir Excluir<br>ECs Autorizados                                                                                                    |                          |                                                                                      |
| Atualizar Conteúdo     Detalhar     Transmitir     Excluir       ECs Autorizados     ECi do(s) arquivo(s):     C1/DPEC\Autorizados                                                                                                    |                          | Localizar                                                                            |
| Atualizar Conteúdo     Detalhar     Transmitir     Excluir       ECs Autorizados       Cal do(s) arquivo(s):     C:\DPEC\Autorizados       Selecionar todos                                                                                                    |                          | Localizar                                                                            |
| Atualizar Conteúdo Detalhar Transmitir Excluir<br>ECs Autorizados<br>Cal do(s) arquivo(s): C:\DPEC\Autorizados<br>Selecionar todos<br>Nome do Arquivo                                                                                                    | # Registros              | Localizar<br>Data de Autorização +                                                   |
| Atualizar Conteúdo Detalhar Transmitir Excluir<br>ECs Autorizados<br>Cal do(s) arquivo(s): C:\DPEC\Autorizados<br>Selecionar todos<br>Vome do Arquivo<br>90900000000067_retDPEC_v1.01.xml                                                                                           | # Registros              | Localizar<br>Data de Autorização 4<br>1 13/01/2009 16:18:52                          |
| Atualizar Conteúdo     Detalhar     Transmitir     Excluir       ECs Autorizados     Edito(s) arquivo(s):     [C:\DPEC\Autorizados       Selecionar todos     Nome do Arquivo       9090000000067_retDPEC_v1.01.xml     9090000000066_retDPEC_v1.01.xml                             | # Registros              | Localizar<br>Data de Autorização +<br>1 13/01/2009 16:18:52<br>1 13/01/2009 15:59:05 |
| Atualizar Conteúdo       Detalhar       Transmitir       Excluir         PECs Autorizados       Excluir         Cal do(s) arquivo(s):       C       C         Selecionar todos       Nome do Arquivo         90900000000067_retDPEC_v1.01.xml       9090000000066_retDPEC_v1.01.xml | # Registros              | Localizar<br>Data de Autorização +<br>113/01/2009 15:59:05                           |
| Atualizar Conteúdo Detalhar Transmitir Excluir PECS Autorizados Cal du(s) anquivo(s): C:\DPEC\Autorizados Selecionar todos Vome do Arquivo 90900000000065_retDPEC_v1.01.xml 90900000000066_retDPEC_v1.01.xml Atualizar Conteúdo Detalhar Importar                                   | # Registros              | Localizar<br>Data de Autorização 4<br>1 13/01/2009 15:59:05<br>1 13/01/2009 15:59:05 |

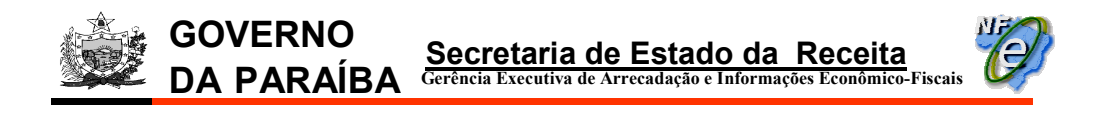

11) na tela seguinte selecionar a NF-e e clicar no botão "Imprimir DANFE";

| imissor de Nota         | Fiscal Eletrônica (     | NF-e) - ¥ER       | SÃO DE TESTE       |                                      |                        |                     |                  |                  |
|-------------------------|-------------------------|-------------------|--------------------|--------------------------------------|------------------------|---------------------|------------------|------------------|
| tas Fiscais <u>E</u> mi | tente <u>⊂</u> adastros | ; <u>S</u> istema | <u>Aj</u> uda      |                                      |                        |                     |                  |                  |
| itente                  |                         |                   |                    |                                      |                        |                     |                  |                  |
| azão Social: DIST       | RIBUIDORA RIOGRA        | NDENSE            |                    |                                      | CNPJ: 99.              | 171.171/1025-71     | IE: 16.031.404-6 |                  |
|                         |                         |                   |                    | Detalhe do Arqui                     | vo de DPEC             |                     |                  |                  |
| Faribanka               |                         |                   |                    |                                      |                        |                     |                  |                  |
| CND3                    | 00.171.171              | 4005 71           | x                  |                                      | 001 404 4 UE D         |                     |                  |                  |
|                         | 99.1/1.1/1              | 11025-71          | IIISCRIÇAU ESCAU   | uai 10.                              | 031.404-6 <b>UF</b> PI | D                   |                  |                  |
| Dados de Prosess        | amento                  |                   |                    |                                      |                        |                     |                  |                  |
| Número do Re            | aistro                  | 9090              | 000000067          | )ata do Registro                     | 3/01/2009 16:18:52     |                     |                  |                  |
|                         |                         |                   |                    | Gisterre de Gestie erre de Cletrerie | 3/01/2009 10:10:32     |                     |                  |                  |
| Lodigo do Sta           | cus 124                 | MOCINO            | JPEC recebido peio | ) Sistema de Contingencia Eletronica | 1                      |                     |                  |                  |
| DREC-                   |                         |                   |                    |                                      |                        |                     |                  |                  |
| Selecionar to           | dos                     |                   |                    |                                      |                        |                     |                  |                  |
| Jerecional et           | Chau                    | o do Acorco       |                    | CND1/CDE de destinatário             | UE de dectino          | Valor Total da ME-o | Valor do TCMS    | Valor do ICMS ST |
| 250001                  | 0017117110257155        |                   | 585507020007       | 09 053 646/0001-01                   | DR                     | 25 000 00           | 4 250 00         | 0.00             |
|                         |                         |                   |                    |                                      |                        |                     |                  |                  |
|                         |                         |                   |                    |                                      |                        |                     |                  |                  |

Secretaria de Estado da Receita Gerência Executiva de Arrecadação e Informações Econômico-Fiscais DA PARAÍBA

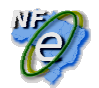

### 2<sup>a</sup> Opção: Enviar a DPEC por upload pelo Portal Nacional da Nota Fiscal Eletrônica (www.nfe.fazenda.gov.br)

Usada quando a conexão com a Internet do estabelecimento emissor de NF-e não estiver funcionando e neste caso a transmissão da DPEC será realizada por outra conexão, por exemplo: em uma lan-house ou outro local com conexão à Internet.

Obs.: As DPECs geradas ficam armazenadas na pasta localizada no disco local C: no qual está instalado o Aplicativo Emissor de NF-e denominada "DPEC" onde ficam as sub-pastas "Autorizados" e "Gerados".

Quando a DPEC for transmitida por outra conexão, ou seja, em outra máquina, a DPEC a ser transmitida deverá ser copiada da sub-pasta "Gerados" para um pendrive, possibilitando sua transmissão.

1) Seguir os itens 1 a 4 da 1ª Opção, descrita acima;

**GOVERNO** 

2) no windows clicar no menu "Iniciar" > Programas > Acessórios . Windows Explorer;

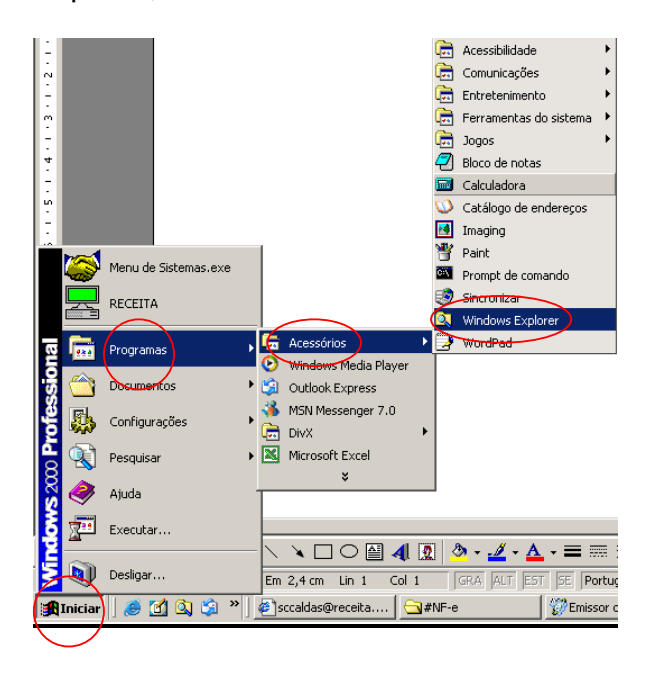

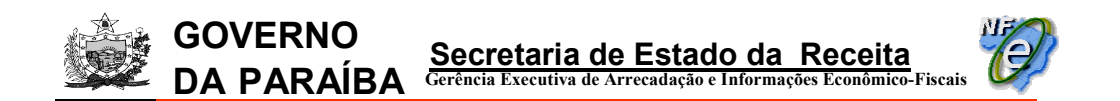

3) em "Meu Computador" > Disco local (C:) dar um duplo clique da pasta "DPEC";

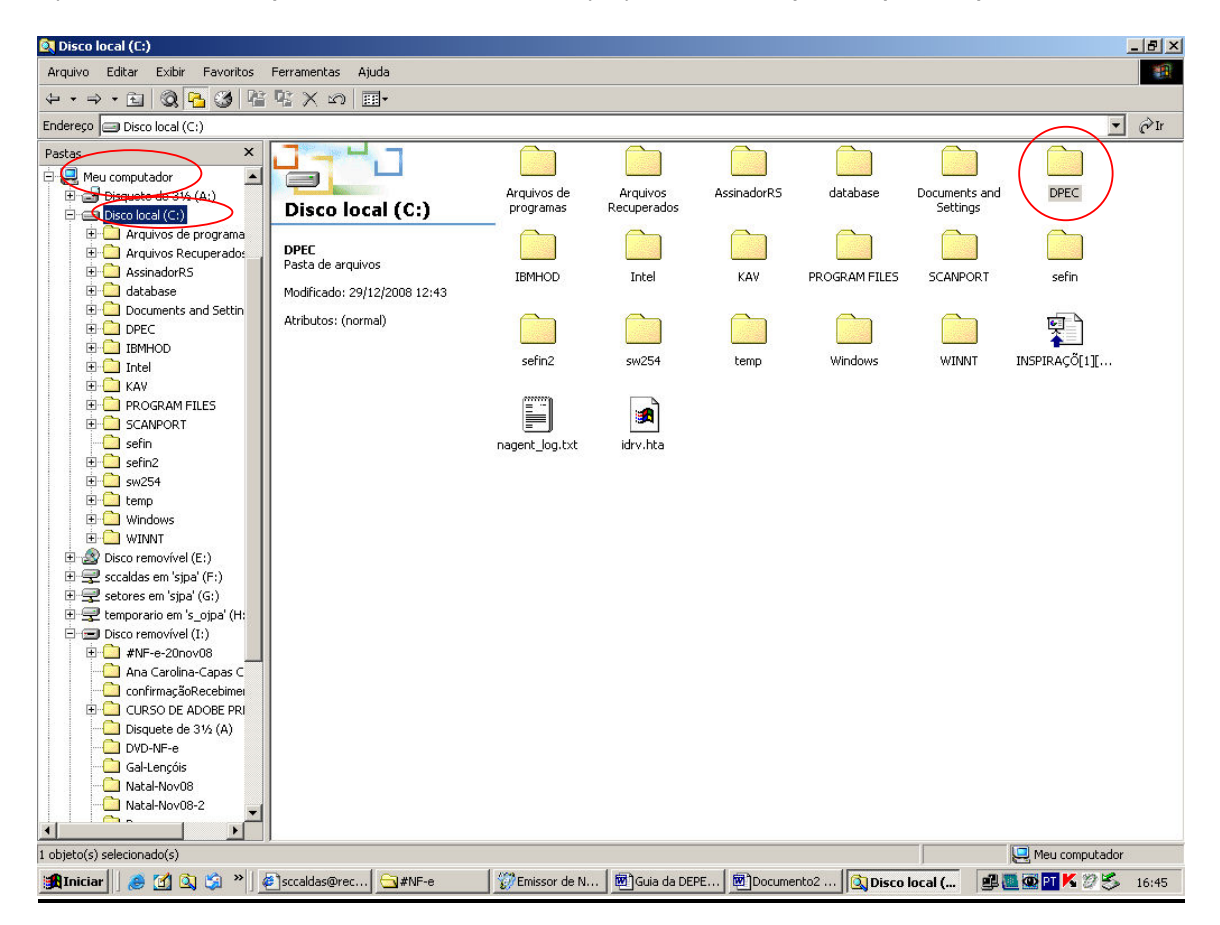

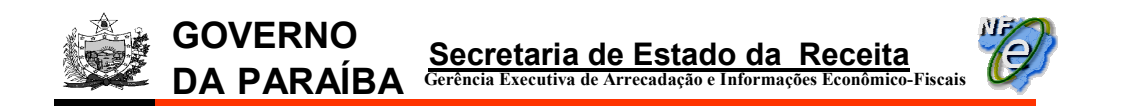

4) na tela seguinte, copiar para um pen-drive a pasta "Gerados";

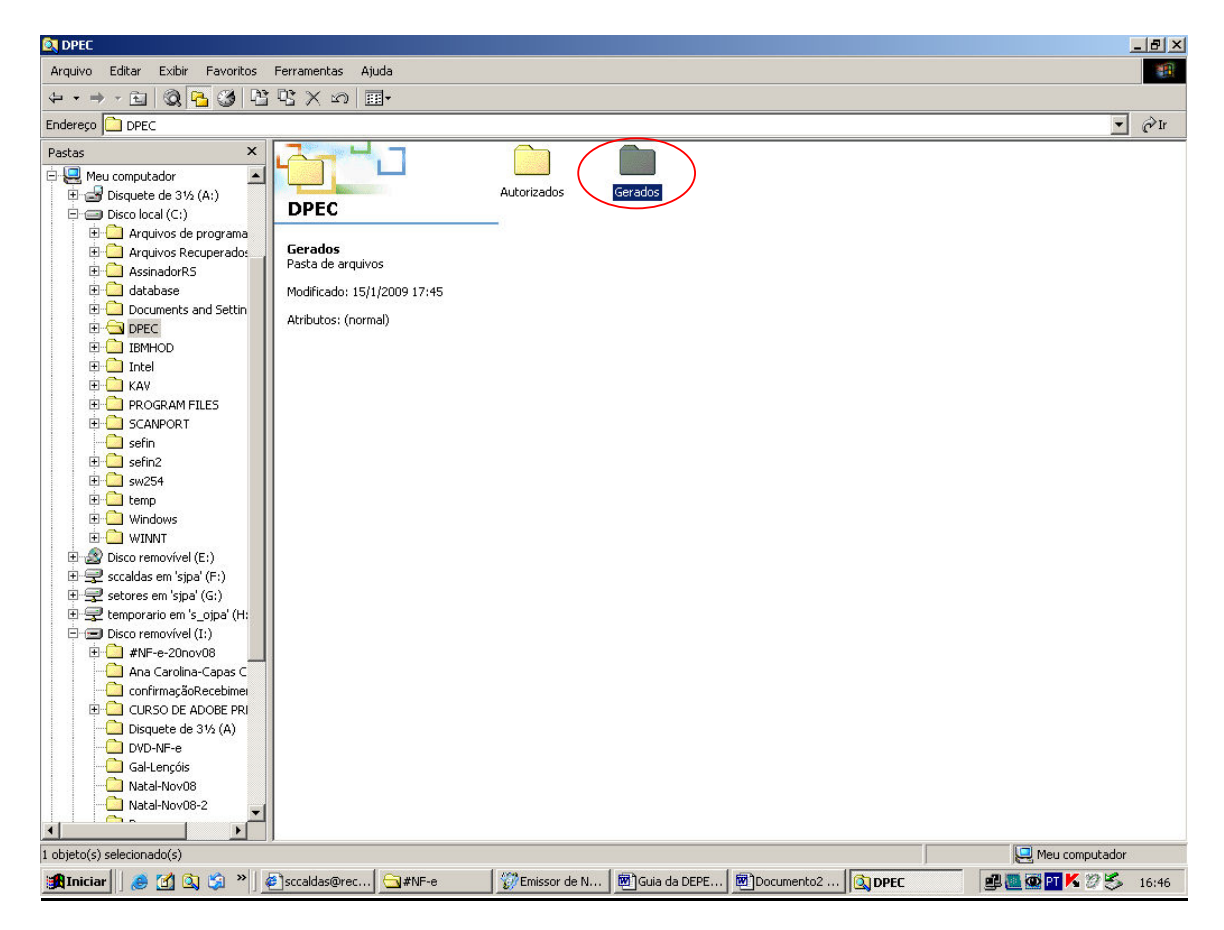

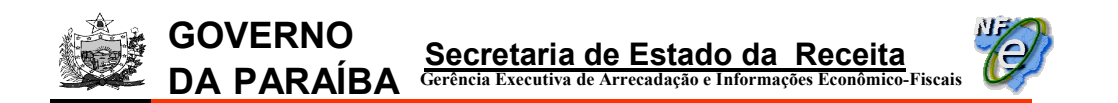

5) acessar o Portal Nacional da Nota Fiscal Eletrônica (www.nfe.fazenda.gov.br) e selecionar a opção do menu principal: "DPEC " > "Realiza Upload DPEC";

| NEO                                                          | Portal Nacional da Nota Fiscal Eletrônica                                                                                                    |                                                                                    |
|--------------------------------------------------------------|----------------------------------------------------------------------------------------------------|------------------------------------------------------------------------------------|
|                                                              | Página Principal   Consultas   Legislação e Documentos   Download   Área Restrita (DPEC)                                                                                                    |                                                                                    |
| NF-e Autorizadas                                             | ATENÇÃO: Consulta DPEC<br>Realiza Upload                                                                                                    | k Para os Portais<br>DPEC aduais da NF-e                                           |
| Quantidade:<br>5.846.202                                     | A implantação das definições estabelecidas na NT 2008/006, em Ambiente de Produção, foi procendada para j<br>19/01/2009. O processo de contingência através da Declaração Prévia de Emissão em Contingência (DPEC),                                                                                                    | Estados 💌 🔍                                                                        |
| Total Geral(R\$):<br>92.700.653.728.531,76                   | tambem sera implantado nesta mesma data.                                                                                                    | Link Para Secretarias<br>Estaduais da Fazenda                                      |
| Vieualizados                                                 | Conheça o Projeto da Nota Fiscal Eletrônica (NF-e)                                                                                                    | Estados 💌 🔍                                                                        |
| Conheça o SPED<br>Sistema Público de<br>Escrituração Digital | Este portal tem como objetivo a divulgação de informações sobre o Projeto Nota Fiscal Eletrônica (Nr-e).<br>Este projeto é coordenado pelo ENCAT (Encontro Nacional dos Administradores e Coordenadores Tributários<br>Estaduais) e desenvolvido em parceria com a Receita Federal e tem como finalidade a alteração da<br>sistemática atual de emissão da nota fiscal em papel, por nota fiscal eletrônica com validade jurídica para<br>todos os fins.                                                                                                    | SUPERVIEWDONCIA<br>Da zona franca de Manaus                                        |
|                                                              | Serviços                                                                                                    | 0800 9782338                                                                       |
|                                                              | Consulta Completa a uma Nota Fiscal Eletrônica Consulta Resumo de uma Nota Fiscal Eletrônica                                                                                                    | Central de Atendimento                                                             |
|                                                              | Nessa consulta você obtém todos os dados de uma NF-e.                                                                                                    | Nota Fiscal Életrônica<br>> Objetivos do Projeto<br>> Justificativas para Execução |
|                                                              | Consulta de Inutilização de Numeração de NF-e Verificação de Disponibilidade dos Serviços da NF-<br>e SEFAZ                                                                                                    | > Histórico<br>> Beneficios Esperados<br>> Descrição do Processo                   |
|                                                              | NFee With NFee With NFee W | > Estrategia de Contingência<br>> Estratégia de Implantação                        |
|                                                              | WP-ent W Verifique as faixas de Inutilização feitas por uma empresa. Novol Serviços que os estados oferecem. Novol                                                                                                    | -                                                                                  |

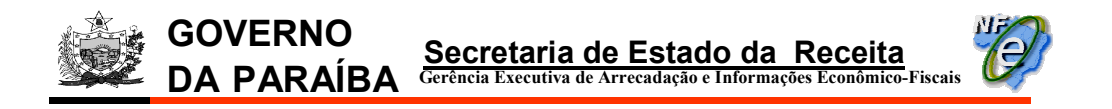

6) clicar no botão "Procurar" na tela seguinte;

| 🚰 Portal da Nota Fiscal Eletrônica - Microsoft Inte                                                                                      | rnet Explorer                                                                                                 | ×                    |
|----------------------------------------------------------------------------------------------------|----------------------------------------------------------------------------------------------------|----------------------|
| <u>Arquivo Editar Exibir Eavoritos Ferramentas</u>                                                                                       | Ajuda                                                                                                    |                      |
| ↓ • → - ◎ ፼ ፼ ፼ ፼ ፼ ፼ ፼ ₽                                                                                                    |                                                                                                    |                      |
| Endereço 💩 https://hom.nfe.fazenda.gov.br/PORTAL/E                                                                                       | PEC/UploadDPEC.aspx                                                                                           | ▼ ∂Ir Links *        |
| 🦗 Ministério da Fazenda                                                                                                    | Destaques do governo 🗾                                                                                        | ×                    |
| Portal Nac                                                                                                    | cional da Nota Fiscal Eletrôr                                                                                 | nica                 |
| Página Principal                                                                                                    | Consultas   Legislação e Documentos   Download   DPEC                                                         |                      |
| ::Upload DPEC                                                                                                    |                                                                                                    |                      |
| Código impresso ao lado:                                                                                                    | PEX                                                                                                    |                      |
| Continuar                                                                                                    | Clique aqui se nao conseguir visualizar a imagem.                                                             |                      |
| :: Observações:<br>1. Upload DPEC:<br>2. Código impresso ao lado: digite os 4 caracter<br>por programas automáticos, que dificultam a ut | es da imagem. Essa informação ajuda a evitar consultas<br>tilização do aplicativo pelos demais contribuintes. |                      |
| 3. Para que a upload funcione corretamente, é<br>gravação de "cookies".                                                                  | necessário que seu navegador esteja habilitado para                                                           |                      |
|                                                                                                    |                                                                                                    |                      |
|                                                                                                    |                                                                                                    |                      |
|                                                                                                    |                                                                                                    |                      |
| Inicio                                                                                                    | Informações sobre a política de privacidade e uso                                                             | Receita Federal      |
|                                                                                                    |                                                                                                    |                      |
|                                                                                                    |                                                                                                    |                      |
| Concluída                                                                                                    |                                                                                                    |                      |
| Condiano.                                                                                                    |                                                                                                    | j j j 🔤 j 🚭 Incerner |

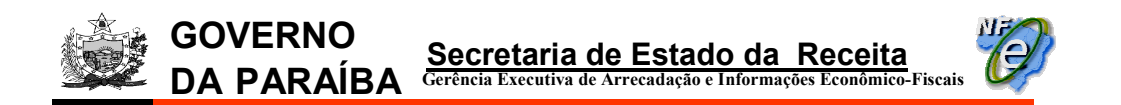

7) selecionar a DPEC que será transmitida da pasta "Gerados" que foi copiada no pen-drive e clicar no botão abrir;

| Escolher arquivo                 |                                                                                                    | <u>?</u> ×   |
|----------------------------------|----------------------------------------------------------------------------------------------------|--------------|
| E <u>x</u> aminar:               | Gerados 💽 🖛 🖻 📸 🛛                                                                                                    |              |
| Histórico<br>Constant<br>Desktop | <ul> <li>99171171102571_12012009-100258_1_envDPEC_v1.01.xml</li> <li>99171171102571_12012009-112354_1_envDPEC_v1.01.xml</li> <li>99171171102571_12012009-115308_1_envDPEC_v1.01.xml</li> <li>99171171102571_13012009-161128_1_envDPEC_v1.01.xml</li> </ul> |              |
| Meus docume<br>Meus computa      |                                                                                                    |              |
| Meus locais d                    | I         Nome do arquivo:         99171171102571_13012009-161128_1_envDPEC_v1.▼         ▲           Arquivos do tipo:         Todos os arquivos (*.*)         ▼         Can                                                                               | xir<br>celar |

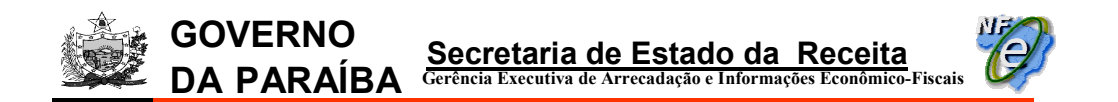

8) o arquivo será transportado para a tela do Portal Nacional da Nota Fiscal Eletrônica. Digitar o "Código impresso ao lado" e clicar no botão "Continuar";

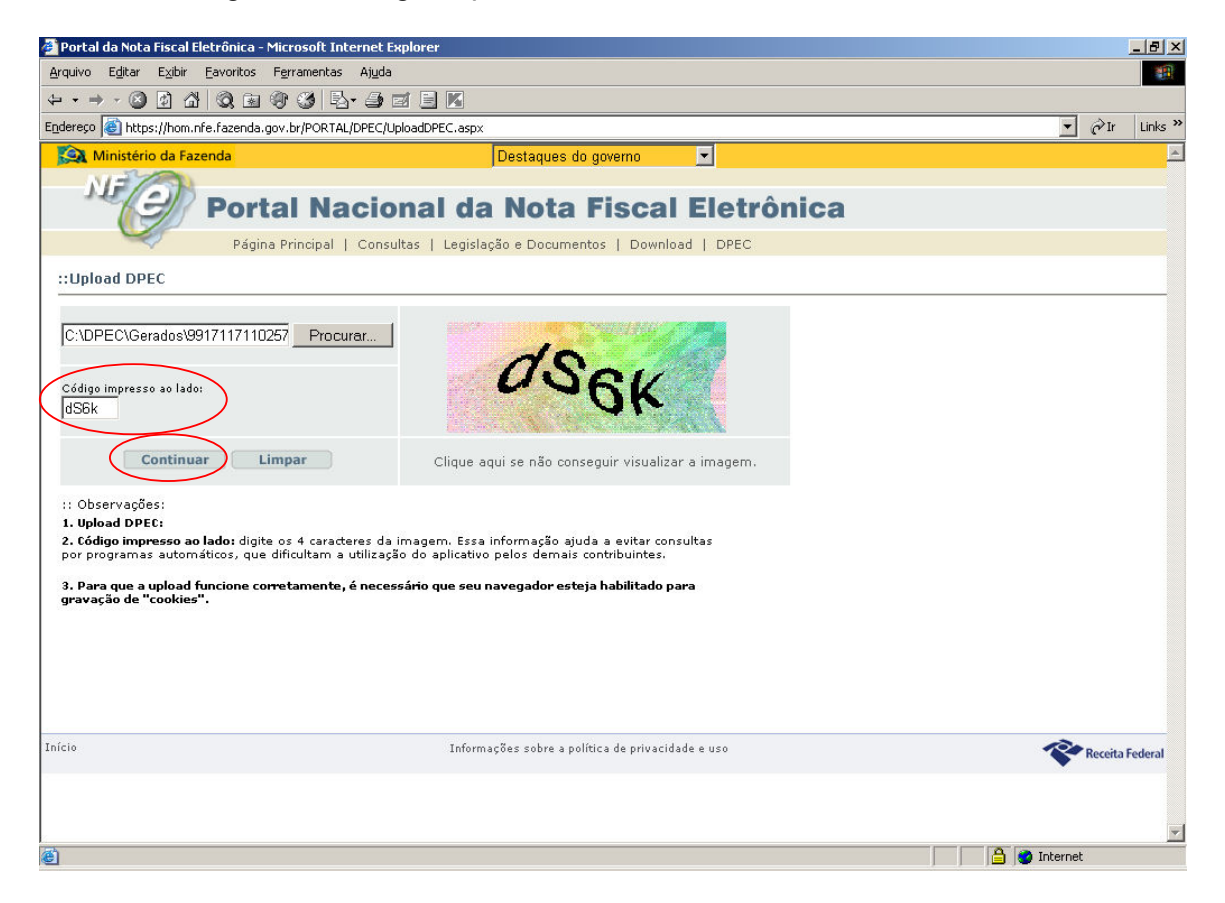

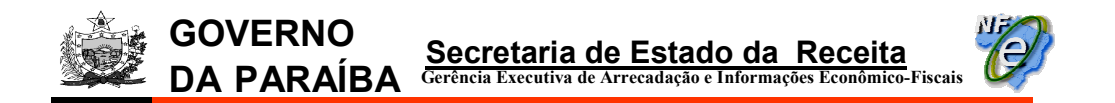

9) a tela de "Resultado do Upload DPEC" será exibida. Clicar no campo "Arquivo de retorno";

| 🚰 Portal da Nota Fiscal Eletrônica - Microsoft | Internet Explorer                                                                                |                      | _ 8             | X   |
|------------------------------------------------|--------------------------------------------------------------------------------------------------|----------------------|-----------------|-----|
| Arquivo Editar Exibir Eavoritos Ferramen       | tas Aj <u>u</u> da                                                                               |                      | 1               |     |
|                                                | B- <i>3</i> I E K                                                                                |                      |                 |     |
| Endereço 💩 https://hom.nfe.fazenda.gov.br/POF  | RTAL/DPEC/UploadDPEC.aspx                                                                        | •                    | ∂Ir Links       | 5 » |
| 🙀 Ministério da Fazenda                        | Destaques do governo 🔽                                                                           |                      |                 |     |
| NEO Portal N<br>Página Princip                 | lacional da Nota Fiscal Eletrônica<br>al   Consultas   Legislação e Documentos   Download   DPEC |                      |                 |     |
| :: Resultado Upload DPEC                       |                                                                                                  |                      |                 | _   |
| Novo Upload Sair                               |                                                                                                  |                      |                 |     |
| cStat Motivo                                   |                                                                                                  |                      |                 |     |
| 124 DEEC recebido pelo S                       | istema de Contingencia Eletronica                                                                |                      |                 |     |
| 99171171102571 15012009-174515 1               | PUDDEC ut 01-RET yml                                                                             |                      |                 |     |
|                                                | -                                                                                                |                      |                 |     |
|                                                |                                                                                                  |                      |                 |     |
|                                                |                                                                                                  |                      |                 |     |
|                                                |                                                                                                  |                      |                 |     |
|                                                |                                                                                                  |                      |                 |     |
|                                                |                                                                                                  |                      |                 |     |
|                                                |                                                                                                  |                      |                 |     |
|                                                |                                                                                                  |                      |                 |     |
|                                                |                                                                                                  |                      |                 |     |
|                                                |                                                                                                  |                      |                 |     |
|                                                |                                                                                                  |                      |                 |     |
|                                                |                                                                                                  |                      |                 |     |
|                                                |                                                                                                  |                      |                 |     |
|                                                |                                                                                                  |                      |                 |     |
|                                                |                                                                                                  |                      |                 |     |
|                                                |                                                                                                  |                      |                 |     |
| Início                                         | Informações sobre a política de privacidade e uso                                                | 124                  | Receita Federal |     |
|                                                |                                                                                                  | •                    |                 |     |
|                                                |                                                                                                  |                      |                 |     |
|                                                |                                                                                                  |                      |                 |     |
|                                                |                                                                                                  |                      |                 |     |
|                                                |                                                                                                  |                      |                 | -   |
|                                                |                                                                                                  | A Internet           |                 | 1   |
| <b>2</b>                                       |                                                                                                  | j j j 🔄 j 🥶 Internet |                 |     |

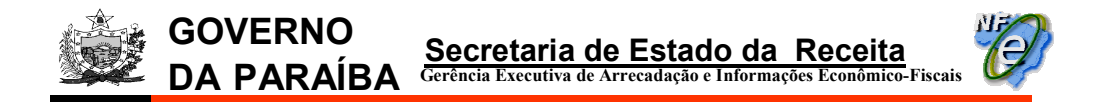

10) clicar no botão "Salvar";

| Downloa | d de arquivo                                          |                                                                                                    | ×  |
|---------|-------------------------------------------------------|----------------------------------------------------------------------------------------------------|----|
| ?       | Alguns arquivos<br>informações do<br>confia totalment | s podem danificar seu computador. Se as<br>arquivo abaixo parecerem suspeitas ou se você nã<br>te em sua origem, não abra nem salve este arquivo. | 0  |
|         | Nome do<br>arquivo:                                   | 15_1_envDPEC_v1[1].01-RET.xml                                                                                                    |    |
|         | Tipo de<br>arquivo:                                   | Documento XML                                                                                                    |    |
|         | De:                                                   | hom.nfe.fazenda.gov.br                                                                                                    |    |
|         |                                                       |                                                                                                    |    |
|         | Deseja abrir o a                                      | rquivo ou salvá-lo no computador?                                                                                                    |    |
|         | A <u>b</u> rir                                        | Salvar Cancelar Mais informaçõe                                                                                                    | es |
|         | 🔽 Sempre per                                          | guntar antes de abrir arquivos deste tipo                                                                                                    |    |

11) criar uma pasta para guardar esse arquivo no pen-drive. No nosso caso, criamos uma pasta com o nome "DPEC-Upload", clicar no botão "Abrir";

| Salvar como                                      | ?×                                                                                                    |
|--------------------------------------------------|----------------------------------------------------------------------------------------------------|
| <u>S</u> alvar em:                               | 🗹 Desktop 💽 🔶 🛅 🕶                                                                                                    |
| Histórico<br>Histórico<br>Desktop<br>Meus docume | Meus documentos Meu computador Meu computador Meus locais de rede CT-e DV-D OFEC-Upload M.Alegre NFe-CTe-Backup Repositorio Videos-NF-e 325080000017826_v1.10-procNFe.xml |
| Meu computa                                      | ▲         ▲           Nome do arquivo:         71.15012009-174515.1. epvDPEC. v1[1].01-BET.xml ▼         Abrir                                                            |
| Meus locais d                                    | Salvar como tipo: XML Document Cancelar                                                                                                    |

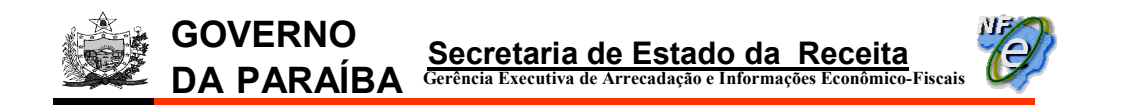

12) na tela seguinte, clicar no botão "Salvar";

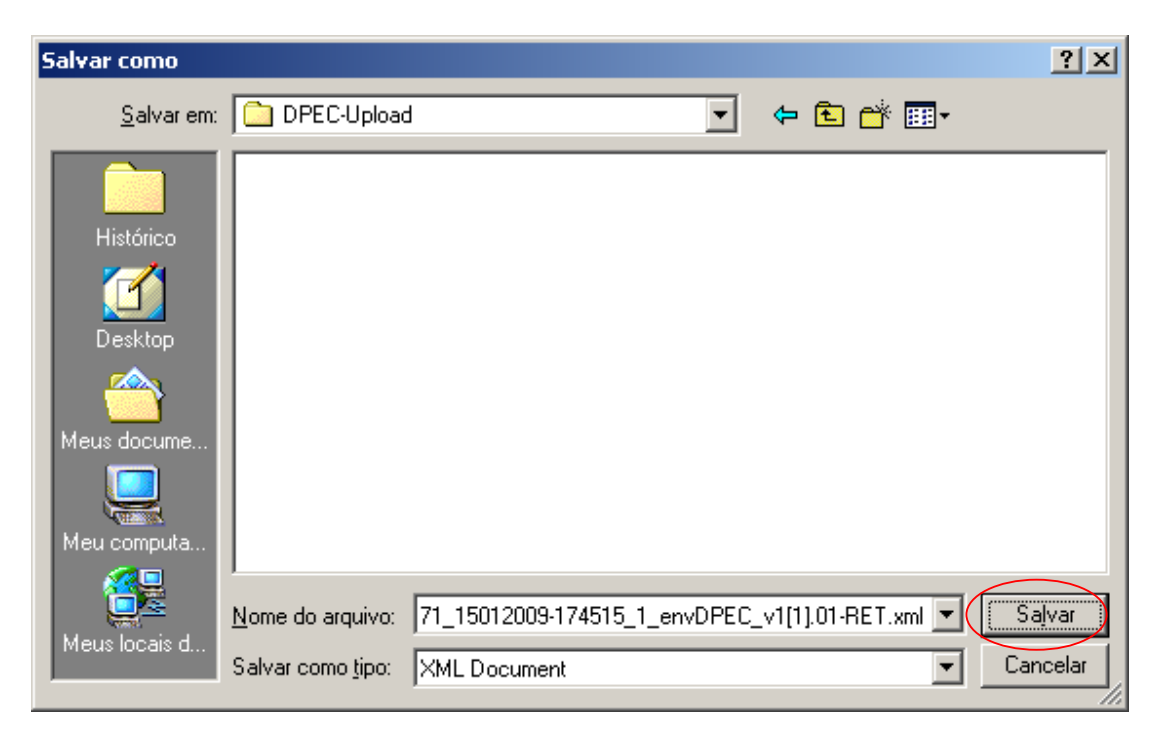

13) na próxima tela, após concluído o Download, clicar no botão "Fechar";

| Download concluído                |                                        | - 🗆 🗵  |
|-----------------------------------|----------------------------------------|--------|
| Download c                        | oncluído                               |        |
| Salvo:                            |                                        |        |
| 15_1_envDPEC_v1[1]                | ].01-RET.xml de hom.nfe.fazenda.gov.br |        |
|                                   |                                        |        |
| Downloads:                        | 5,84 KB em 1 seg                       |        |
| Fazer o download em:              | \99171171102571_15012009-17451         | 5_1_en |
| Taxa de transferência:            | 5,84 KB/Seg                            |        |
| 📃 🔚 Fe <u>c</u> har a caixa de di | álogo quando o download for concluído  |        |
| ·                                 |                                        |        |
|                                   | A <u>b</u> rir <u>A</u> brir pasta     | char   |

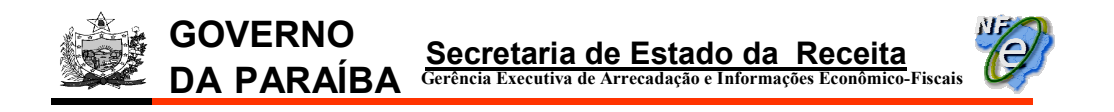

14) no aplicativo emissor de NF-e, clicar em "Notas Fiscais > Visualizar DPECs";

| 💞 Emissor de Nata Fiscal Eletrônica (NF-e) - VERSÃO DE T | ESTE                                                                                  |
|----------------------------------------------------------|---------------------------------------------------------------------------------------|
| Notas Fiscais Enitente Cadastros Sistema Ajuda           |                                                                                       |
| Emitir Nova Nota Ctrl+Shift-N                            |                                                                                       |
| Gerenciar Notas Ctrl+Shift-G                             | CNPJ: 99.171.171/1025-71 IE: 16.031.404-6                                             |
| Consultar Pendências na SEFAZ Ctrl+Shift-Z               | Gerenciamento de Notas                                                                |
| Inutilizar Faixa de Numeração Ctrl+Shift-I               |                                                                                       |
| Consultar NF-e não ca <u>d</u> astrada no Software       |                                                                                       |
| Cancelar NF e não cadastrada no Software                 | Situação da NF-e Todas                                                                |
| Visualizar DPECs Ctrl+Shift-D                            |                                                                                       |
| Constition Direct                                        |                                                                                       |
| ⊇air Alt-F4                                              |                                                                                       |
| Chave de Acesso NF-e                                     |                                                                                       |
| C/DANFE impresso Nota Autorizada Export                  | ada para XML Todas                                                                    |
| Pesquisar Nova Pesquisa                                  |                                                                                       |
|                                                          | le desumentes eletrônicos serados per este aplicativo pão têm validado jurídica       |
|                                                          | os documentos elenomoos genados por esse apricantoo não tem vandade jundica           |
| Selecionar todos                                         | Página 1 de 1                                                                         |
| Série Número Data Emissão Data Autoriza                  | ção CNPJ/CPF do Destinatário UF Destinatário Tipo Situação DANFE Impresso Autor. Exp. |
|                                                          |                                                                                       |
|                                                          |                                                                                       |
|                                                          |                                                                                       |
|                                                          |                                                                                       |
|                                                          |                                                                                       |
|                                                          |                                                                                       |
|                                                          |                                                                                       |
|                                                          |                                                                                       |
|                                                          |                                                                                       |
|                                                          |                                                                                       |
|                                                          |                                                                                       |
|                                                          |                                                                                       |
|                                                          |                                                                                       |
|                                                          |                                                                                       |
| Nova NF-e Detalhar Validar Assinar Transmitir            | Imprimir DANFE Consultar Situação na SEFAZ                                            |
| Exportar Cancelar NF-e Excluir Chave de Acesso           | Gerar DPEC Fechar                                                                     |
|                                                          |                                                                                       |
|                                                          |                                                                                       |
| 🏽 🕅 Iniciar 🔰 🥭 🚮 🔍 🎲 🎽 🖉 Secretaria de 🧊                | Emissor de N 🔄 #NF-e 🛛 🐻 Guia da DEPE 🛛 🌮 Portal da Nota 🖉 🐼 🕮 🙋 🎦 K 🌮 18:08          |

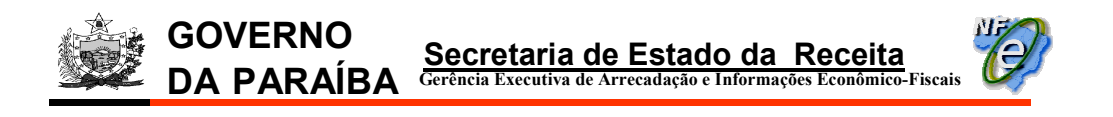

15) clicar no botão "Importar" no quadro "DPECs Autorizados";

| 👹 Emissor de Nota                | Fiscal E | :letrônica (NF    | -e) - ¥ER5      | ÃO DE TESTE                        |               |                          |                       | _ 8 ×  |
|----------------------------------|----------|-------------------|-----------------|------------------------------------|---------------|--------------------------|-----------------------|--------|
| <u>N</u> otas Fiscais <u>E</u> m | itente   | <u>C</u> adastros | <u>S</u> istema | Ajuda                              |               |                          |                       |        |
| Emitente                         |          |                   |                 |                                    |               |                          |                       |        |
| Razão Social: DIST               | RIBUIDO  | DRA RIOGRAND      | ENSE            |                                    |               | CNPJ: 99.171.171/1025-71 | IE: 16.031.404-6      |        |
|                                  |          |                   |                 | Vis                                | ualizar DPECs |                          |                       |        |
|                                  |          |                   |                 |                                    |               |                          |                       |        |
| DPECs Gerados                    |          |                   |                 |                                    |               |                          |                       |        |
| Local do(s) arquiv               | /o(s):   | C:\DPEC\Gerad     | dos             |                                    |               |                          | Localizar             |        |
| Eelecien av ted                  |          |                   |                 |                                    |               |                          |                       |        |
| Selectonar tou                   | us       |                   |                 |                                    |               |                          |                       |        |
|                                  |          |                   |                 | Nome do Arquivo                    |               | # Registros              | Data de Criaçã        | io I   |
|                                  |          | 99171171102       | 571_150120      | 09-174515_1_envDPEC_v1.01.xml      |               |                          | 1 15/01/2009 17:45:15 |        |
|                                  |          | 99171171102       | 571_130120      | U9-161128_1_enVDPEC_V1.01.xml      |               |                          | 1 13/01/2009 16:11:28 |        |
|                                  |          | 99171171102       | 571_120120      | 09-115308_1_ENVDPEC_V1.01.xml      |               |                          | 1 12/01/2009 11:53:08 |        |
|                                  |          | 99171171102       | 571_120120      | 109-112354_1_ENVDPEC_v1.01.xml     |               |                          | 1 12/01/2009 11:23:54 |        |
|                                  |          | 991/11/1102       | .5/1_120120     | 03-100230_1_6HVDFEC_V1.01.XIII     |               |                          | 1 12/01/2009 10:02:30 |        |
| -DPECs Autorizados               | 0(5):    | C:\DPEC\Autor     | izados          |                                    |               |                          | Localizar             | ]      |
| Selecionar tod                   | 05       |                   |                 |                                    |               |                          |                       |        |
|                                  |          |                   |                 | Nome do Arquivo                    | 1             | # Registros              | Data de Autoriz       | ação 🖡 |
|                                  |          | 991711711025      | /1_1301200      | 9-161128_1_ENVDPEC_V1[1].01-RET.xi | mi            |                          | 1 15/01/2009 12:07:51 |        |
|                                  |          | 90900000000000    | D67_retDPE      | V1.01.xml                          |               |                          | 1 13/01/2009 16:18:52 |        |
|                                  |          | 909000000000      | D66_retDPE(     |                                    |               |                          | 1 13/01/2009 15:59:05 |        |
| Atualizar Conteúc                | lo       | Detalha           | Importar        |                                    | Fechar        |                          |                       |        |
|                                  |          |                   |                 |                                    |               |                          |                       |        |
| NF-e                             |          |                   |                 |                                    |               |                          |                       |        |

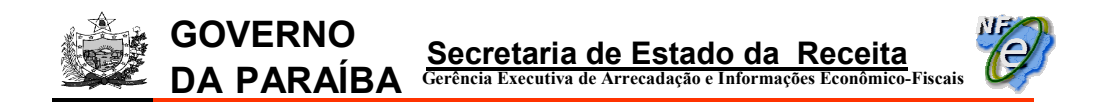

16) na tela seguinte, localizar a pasta onde foi guardado o "Arquivo de retorno" do upload. No nosso caso, a pasta criada para esta finalidade foi "DPEC-Upload". Clicar no botão "Abrir";

| 💖 Selecionar Arquivo                                            | ×                          |
|-----------------------------------------------------------------|----------------------------|
| Procurar em: 🧰 Desktop                                          | A A A III III              |
| 🗀 Meus documentos                                               | 🗐 Videos-NF-e              |
| 🗀 Meu computador                                                | 📄 325080000017826_v1.10-pr |
| 🧰 Meus locais de rede                                           | NFe25081299171171102571    |
| CT-e                                                            | NFe25090107238005000104    |
|                                                                 |                            |
| DPEC-Upload                                                     |                            |
| M.Alegre                                                        |                            |
| 🗀 NFe-CTe-Backup                                                |                            |
| 🗀 Repositorio                                                   |                            |
| <                                                               | >                          |
| Nome do Arquivo:                                                |                            |
| Arquivos do <u>Tipo</u> : Arquivos de DPECs Autorizados (*.xml) | ✓                          |
|                                                                 | Abrir Cancelar             |

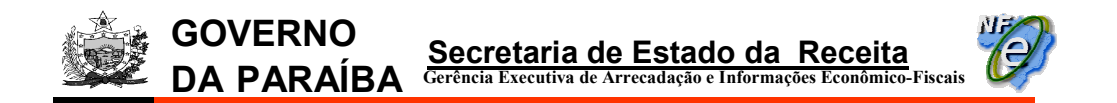

17) clicar no arquivo de retorno do upload de DPEC que se quer imprimir o DANFE e em seguida no botão "Selecionar";

| 👹 Selecionar A          | Arquivo X                                                     |
|-------------------------|---------------------------------------------------------------|
| Procurar em:            | 🗀 DPEC-Upload 💽 📩 🏠 📺 📖                                       |
| 9917117110              | 02571_15012009-174515_1_envDPEC_v1[1].01-RET.xml              |
|                         |                                                               |
|                         |                                                               |
|                         |                                                               |
|                         |                                                               |
|                         |                                                               |
|                         |                                                               |
|                         |                                                               |
| <u>N</u> ome do Arquiv  | vo: 99171171102571_15012009-174515_1_envDPEC_v1[1].01-RET.xml |
| Arquivos do <u>T</u> ip | o: Arquivos de DPECs Autorizados (*.xml)                      |
|                         | Selecionar Cancelar                                           |

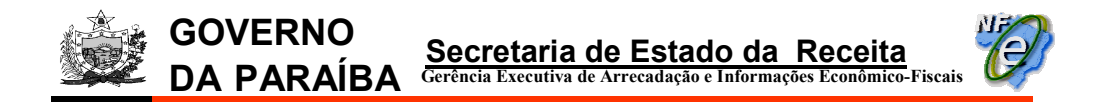

18) a tela de "Importação de Arquivos" será exibida com o status da importação. Clicar no botão "Fechar":

| 🐲 Importação de Arquivos                                                              | ×                                |
|---------------------------------------------------------------------------------------|----------------------------------|
| Importação concluída.<br>1/1 registro foi importado com sucesso.                      |                                  |
| 100%                                                                                  |                                  |
| Nome do Arquivo                                                                       | Ic                               |
| C:\Documents and Settings\SCCaldas\Desktop\DPEC-Upload\99171171102571_15012009-174515 | _1_envDPEC_v1[1].01-RET.xml 9090 |
|                                                                                       |                                  |
|                                                                                       | >                                |
| Sucesso 👔 Alerta 😵 Erro                                                               |                                  |

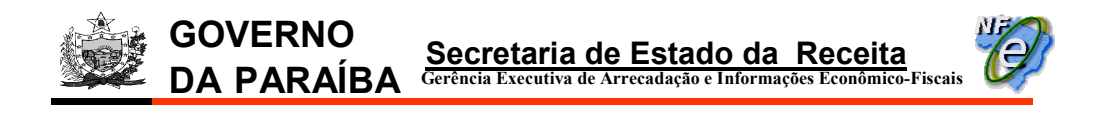

#### 19) no aplicativo emissor de NF-e, clicar em "Notas Fiscais > Visualizar DPECs";

| 🐐 Emissor de Nota Fiscal Eletrônica (NF-e) - VERSÃO DE TE | STE                                                                                 |
|-----------------------------------------------------------|-------------------------------------------------------------------------------------|
| Notas Fiscais Entente Cadastros Sistema Ajuda             |                                                                                     |
| Emitir Nova Nota Ctrl+Shift-N                             |                                                                                     |
| Gerenciar Notas Ctrl+Shift-G                              | CNP3: 99.171.171/1025-71 IE: 16.031.404-6                                           |
| Consultar Pendências na SEFAZ Ctrl+Shift-Z                | Gerenciamento de Notas                                                              |
| Inutilizar Faixa de Numeração Ctrl+Shift-I                |                                                                                     |
| Consultar NF-e não cadastrada no Software                 |                                                                                     |
| Cancelar NF e não cadastrada no Software                  | Situação da NE o                                                                    |
| (Visualizar DPECs) Ctrl+Shift-D                           |                                                                                     |
| Consultar DPEC                                            |                                                                                     |
| Sair Alt-F4                                               | UF Destinatário Todos 🖌                                                             |
| Chave de Acesso NF-e                                      |                                                                                     |
| C/DANFE impresso Nota Autorizada Exporta                  | ida para XML Todas                                                                  |
|                                                           |                                                                                     |
| Pesquisar Nova Pesquisa                                   |                                                                                     |
| 0                                                         | s documentos eletrônicos gerados por esse aplicativo não têm validade jurídica      |
| Selecionar todos                                          | Página 1 de 1                                                                       |
| Sávia Número Data Emiceão Data Autoriza                   |                                                                                     |
| Serie Nulliero Data Enissão Data Autorizaj                | au Chrogophiu Descinatariu on Descinatariu ripu Dicuação DAnne Impresso Aucor, exp. |
|                                                           |                                                                                     |
|                                                           |                                                                                     |
|                                                           |                                                                                     |
|                                                           |                                                                                     |
|                                                           |                                                                                     |
|                                                           |                                                                                     |
|                                                           |                                                                                     |
|                                                           |                                                                                     |
|                                                           |                                                                                     |
|                                                           |                                                                                     |
|                                                           |                                                                                     |
|                                                           |                                                                                     |
|                                                           |                                                                                     |
|                                                           |                                                                                     |
| Nave NE a Podellant Melider Assisted Terroriti            | huminin DANEE Communities Churchers CED 67                                          |
| Detainar Valuar Assinar Transmittr                        |                                                                                     |
| Exportar Cancelar NF-e Excluir Chave de Acesso            | Gerar DPEC Fechar                                                                   |
| NF-e                                                      |                                                                                     |
| 🏦 Iniciar 📔 🍠 🚮 🔯 🎲 🎽 🏟 Secretaria de 🧌                   | Emissor de N 😋 #NF-e 🛛 🗑 Guia da DEPE 🖉 Portal da Nota 🐼 🕮 📧 🕅 🌠 👔 18:08            |

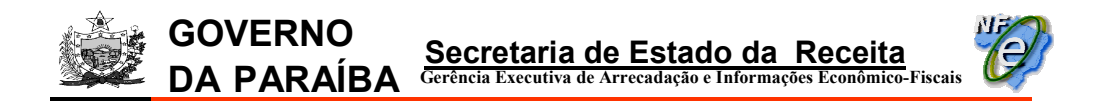

20) o arquivo importado será exibido na tela de visualização de DPECs no quadro "DPECs Autorizados":

| 👹 Emissor de Nota Fisca                                             | l Eletrônica (N                         | F-e) - VERS     | ÍO DE TESTE               |                  |                          |                       | _ 8 × |
|---------------------------------------------------------------------|-----------------------------------------|-----------------|---------------------------|------------------|--------------------------|-----------------------|-------|
| <u>N</u> otas Fiscais <u>E</u> mitente                              | <u>C</u> adastros                       | <u>S</u> istema | <u>Aj</u> uda             |                  |                          |                       |       |
| Emitente                                                            |                                         |                 |                           |                  |                          |                       |       |
| Razão Social: DISTRIBU                                              | DORA RIOGRANI                           | DENSE           |                           |                  | CNP3: 99.171.171/1025-71 | IE: 16.031.404-6      |       |
|                                                                     |                                         |                 |                           | Visualizar DPECs | ;                        |                       |       |
|                                                                     |                                         |                 |                           |                  |                          |                       |       |
| DPECs Gerados                                                       |                                         |                 |                           |                  |                          |                       |       |
| Local do(s) arquivo(s)                                              | C:\DPEC\Gera                            | idos            |                           |                  |                          | Localizar             |       |
| Selecionar todos                                                    |                                         |                 |                           |                  |                          |                       |       |
|                                                                     |                                         |                 | Nome do Arquivo           |                  | # Registros              | Data de Criação 🖡     |       |
|                                                                     | 9917117110                              | 2571_150120     | 09-174515_1_envDPEC_v1    | .01.xml          |                          | 1 15/01/2009 17:45:15 |       |
|                                                                     | 9917117110                              | 2571_130120     | 09-161128_1_envDPEC_v1    | .01.×ml          |                          | 1 13/01/2009 16:11:28 |       |
|                                                                     | 9917117110                              | 2571_120120     | 109-115308_1_envDPEC_v1   | .01.xml          |                          | 1 12/01/2009 11:53:08 |       |
|                                                                     | 9917117110                              | 2571_120120     | 09-112354_1_envDPEC_v1    | .01.xml          |                          | 1 12/01/2009 11:23:54 |       |
|                                                                     | 9917117110                              | 2571_120120     | 09-100258_1_envDPEC_v1    | 01.×ml           |                          | 1 12/01/2009 10:02:58 |       |
| Atualizar Conteúdo<br>-DPECs Autorizados<br>bocal do(s) arquivo(s): | C:\Documents                            | Transmitir      | SCCaldas\Desktop\DPEC-U   | Ipload           |                          | Localizar             |       |
| Selecionar todos                                                    |                                         |                 |                           |                  |                          |                       |       |
| Sciccional coabs                                                    | 1                                       |                 | Nome de Armúne            |                  | # Desistves              | Data da Autorização I |       |
|                                                                     | 991711711025                            | 571 1501200     | 9-174515 1 envDPEC v1[1   | 11.01-RFT. yml   | # Registros              | 1 15/01/2009 18:49:02 |       |
|                                                                     | ,,,,,,,,,,,,,,,,,,,,,,,,,,,,,,,,,,,,,,, | .1_1001200      | , 1, 1010_1_0,101 EC_11[1 | give recrimin    |                          | 1 10/01/2003 10/19/02 |       |
|                                                                     |                                         |                 |                           |                  |                          |                       |       |
| Atualizar Conteúdo                                                  | Detalhar                                | Importar        |                           |                  |                          |                       |       |
|                                                                     |                                         |                 |                           | Fechar           |                          |                       |       |
| NF-e                                                                |                                         |                 |                           |                  |                          |                       |       |

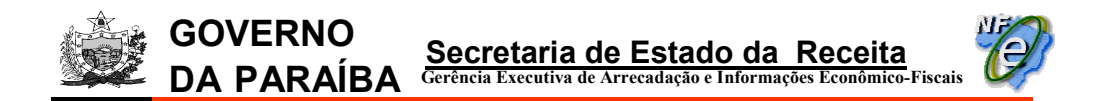

21) no quadro "DPECs Autorizados" selecionar o arquivo de retorno do upload e clicar no botão "Detalhar":

| pites         Entente         Qadestros         Sjstema         Ajuda           mitterter         Razão Social: DISTRIBUIDORA RIDORANDENSE         CNP3: 90.171.171/102571         IE: 10.031.404.6           Visualizar DPECs           CAPE: social: colspan="2">Colspan="2">Colspan="2"           Colspan="2">Colspan="2"           Colspan="2"           Colspan="2"           Out of colspan="2"           Out of colspan="2"           Out of colspan="2"           Out of colspan="2"           Out of colspan="2"           Out of colspan="2"           Out of colspan="2"           Out of colspan="2"           Out of colspan="2"           Out of colspan="2"           Out of colspan="2"           Out of colspan= colspan="2"                                                                                                    | missor de Nota Fisca        | al Eletrônica (N  | F-e) - ¥ERSÂ    | O DE TESTE                     |                  |                          |                       |  |  |
|----------------------------------------------------------------------------------------------------|-----------------------------|-------------------|-----------------|--------------------------------|------------------|--------------------------|-----------------------|--|--|
| Merce           Raža Sadali DISTRIBUIDORA RIOGRANDENSE         CNP3: 99.171.171/102571         IE: 16.031.404.6           Visualizar DPECs           OPECs Genados           Cocal do(s) arquivo(s):         [:]DPEC[Genados                                                                                                    | as Fiscais <u>E</u> mitente | <u>⊂</u> adastros | <u>S</u> istema | <u>Aj</u> uda                  |                  |                          |                       |  |  |
| Rasão Social: DISTRIBUIDORA RIDGRANDENSE         CMP3: 99.171.171/1025-71         IE: 10.031.404.6           Visualizar DPECs           PECS Gerados           Concelidos           Concelidos           Onto do Arquivo         # Registros         Data de Criação #           99171171102571_12012009-115308envOPEC_v1.01.xml         112/01/2009 11:53:08           99171171102571_12012009-115308envOPEC_v1.01.xml         112/01/2009 11:53:08           99171171102571_12012009-110258i _envOPEC_v1.01.xml         112/01/2009 10:02:58           Atualizar Conteúdo         Detaler           PECS Autorizados           Concelidos Detalhar         Transmitr         Exclar           PECS Autorizados                                                                                                    | ente                        |                   |                 |                                |                  |                          |                       |  |  |
| Visualizar DPECs         PECs Gerados         Localizar         Selecionar todos         99171171102571_15012009-174515_1_env/DFEC_v1.01.xml       1  15/01/2009 17:45:15         99171171102571_12012009-15128_1_env/DFEC_v1.01.xml       1  15/01/2009 17:45:15         99171171102571_12012009-15128_1_env/DFEC_v1.01.xml       1  12/01/2009 11:53:08         99171171102571_12012009-112354_1_env/DFEC_v1.01.xml       1  12/01/2009 11:23:54         99171171102571_12012009-1102558_1_env/DFEC_v1.01.xml       1  12/01/2009 11:23:54         99171171102571_12012009-1102558_1_env/DFEC_v1.01.xml       1  12/01/2009 11:02:58         Atualizar Contexido       Detalhar       Transmitir         Excluir       Excluir         PECs Autorizados       Localizar         Very Petro Andro Settings/SCCaldas/Desktop/DFEC-Upload       Localizar         Selecionar todos       Nome do Arquivo       # Registros         99171171102571_15012009-174515_1_env/DFEC_v1[1].01-RET.xml       1  15/01/2009 18:49:02                                                                                                    | azão Social: DISTRIBUI      | IDORA RIOGRAN     | DENSE           |                                |                  | CNPJ: 99.171.171/1025-71 | IE: 16.031.404-6      |  |  |
| PECs Gerados       Localizar         Selecionar todos       # Registros       Data de Criação +         99171171102571_15012009-174515_1_envDPEC_v1.01.xml       115/01/2009 17:45:15       99171171102571_12012009-16:11:28         99171171102571_12012009-112836_1_envDPEC_v1.01.xml       112/01/2009 16:11:28       99171171102571_12012009-11:23:54         99171171102571_12012009-112354_1_envDPEC_v1.01.xml       112/01/2009 11:23:54       112/01/2009 11:23:54         99171171102571_12012009-100258_1_envDPEC_v1.01.xml       112/01/2009 10:02:56       112/01/2009 10:02:56         Atualizar Conteúdo       Deta/har       Transmitr       Excluir         PECs Autorizados       Localizar       Localizar         V       99171171102571_15012009-174515_1_envDPEC_v1.01.xml       112/01/2009 10:02:56                                                                                                    |                             |                   |                 | 1                              | Visualizar DPECs |                          |                       |  |  |
| Atualizar Conteúdo         Detalhar         Transmitr         Excluir           FECs         Atualizar         12/01/2009 11:23:54         12/01/2009 11:23:54           Image: Second Second Secon                            |                             |                   |                 |                                |                  |                          |                       |  |  |
| Localizar         Localizar         Selecionar todos         Selecionar todos         # Pegistros       Data de Criação +         9917117102571_15012009-174515envDPEC_v1.01.xml       115/01/2009 17:45:15         99171171102571_12012009-1174515envDPEC_v1.01.xml       113/01/2009 16:11:28         99171171102571_12012009-115308envDPEC_v1.01.xml       112/01/2009 11:53:08         99171171102571_12012009-112354envDPEC_v1.01.xml       112/01/2009 11:23:54         99171171102571_12012009-100258_1_envDPEC_v1.01.xml       112/01/2009 10:02:58                                                                                                    | ECs Gerados                 |                   |                 |                                |                  |                          |                       |  |  |
| Selectionar todos         Nome do Arquivo         # Registros         Data de Criação #           99171171102571_15012009-174515_1_emVDPEC_v1.01.xml         115/01/2009 17:45:15         99171171102571_12012009-11285         13/01/2009 11:128           99171171102571_12012009-11503_merVDPEC_v1.01.xml         112/01/2009 11:128         12/01/2009 11:128           99171171102571_12012009-112354_1_emVDPEC_v1.01.xml         112/01/2009 11:23:54         12/01/2009 11:23:54           99171171102571_12012009-100258_1_emVDPEC_v1.01.xml         112/01/2009 10:02:58         12/01/2009 10:02:58                                                                                                    | al do(s) arquivo(s):        | C:\DPEC\Gera      | ados            |                                |                  |                          | Localizar             |  |  |
| Nome do Arquivo         # Registros         Data de Criação #           99171171102571_15012009-1714515_1_envDPEC_v1.01.xml         115/01/2009 17:145:15           99171171102571_102009-16128envDPEC_v1.01.xml         113/01/2009 16:11:28           99171171102571_12012009-161380_1 envDPEC_v1.01.xml         112/01/2009 11:35:08           99171171102571_12012009-112354_1_envDPEC_v1.01.xml         112/01/2009 11:23:54           99171171102571_12012009-112354_1_envDPEC_v1.01.xml         112/01/2009 11:23:54           99171171102571_12012009-100258_1_envDPEC_v1.01.xml         112/01/2009 10:02:58                                                                                                    | Selecionar todos            |                   |                 |                                |                  |                          |                       |  |  |
| Nome do Arquivo         * Registros         Data de Chagal *           99171171102571_150120091745151envOPEC_v1.01.xml         115/01/2009 17:4515         13/01/2009 16:11:28           99171171102571_12012009-115308envOPEC_v1.01.xml         112/01/2009 11:53:08         112/01/2009 11:53:08           99171171102571_12012009-115308envOPEC_v1.01.xml         112/01/2009 11:53:08         112/01/2009 11:53:08           99171171102571_12012009-115354envOPEC_v1.01.xml         112/01/2009 11:53:08         112/01/2009 11:53:08           99171171102571_12012009-100258_1_envOPEC_v1.01.xml         112/01/2009 10:02:58         112/01/2009 10:02:58           Atualizar Contexido         Detalhar         Transmitir         Excluir           ECs Autorizados         Excluir         Localizar           Selecionar todos         Nome do Arquivo         # Registros         Data de Autorização 4           99171171102571_15012009-174515_1_envDPEC_v1[1].01-RET.xml         115/01/2009 18:49:02         115/01/2009 18:49:02                                                                                                    | Sciectional codos           |                   |                 | Name de Armine                 |                  | # Denistres              | Data da Griasila I    |  |  |
| Image: Section and Settings SECaldas Desktop IDEC_VID.       Image: Section and Settings SECaldas Desktop IDEC_VID.         Image: Section and Settings SECaldas Desktop IDEC_VID.       Image: Section and Settings SECaldas Desktop IDEC_VID.         Image: Section and Settings SECaldas Desktop IDEC_VID.       Image: Section and Settings SECaldas Desktop IDEC_VID.         Image: Section and Settings SECaldas Desktop IDEC_VID.       Image: Section and Section and Settings SECaldas Desktop IDEC_VID.         Image: Section and Settings SECaldas Desktop IDEC_VID.       Image: Section and Section and Settings SECaldas Desktop IDEC_VID.         Image: Section and Settings SECaldas Desktop IDEC_VID.       Image: Section and Section and Sec                                                                                                    |                             | 9917117110        | 2571 150120     | Nome do Arquivo                |                  | # Registros              | 1 15/01/2009 17:45:15 |  |  |
| 99171171102571_12012009-115306envDPEC_v1.01.xml         1 [2/01/2009 11:53:06           99171171102571_12012009-112354_1_envDPEC_v1.01.xml         1 [12/01/2009 11:23:54           99171171102571_12012009-100258_1_envDPEC_v1.01.xml         1 [12/01/2009 10:02:58           Atualizar Conteúdo         Detalhar         Transmitir           ECs Autorizados         Image: Conteúdo         Image: Conteúdo           Selecionar todos         Vome do Arquivo         # Registros           99171171102571_15012009-174515_1_envDPEC_v1[1].01-RET.xml         1 [15/01/2009 18:49:02                                                                                                    |                             | 9917117110        | 2571_130120     | 09-161128 1 envDPEC v1.01.xml  |                  | 1 13/01/2009 17/39515    |                       |  |  |
| 99171171102571_12012009-112354_1_envDPEC_v1.01.xml         1 12/01/2009 11:23:54           99171171102571_12012009-100258_1_envDPEC_v1.01.xml         1 12/01/2009 10:02:58           Atualizar Contexido         Detalhar         Transmitir           ECs Autorizados         2           altudo(s) arquivo(s):         C.\Documents and Settings\SCCaldas\Desktop\DPEC-Upload           Selectionar todos         Nome do Arquivo         # Registros           99171171102571_15012009-174515_1_envDPEC_v1[1].01-RET.xml         1 15/01/2009 18:49:02                                                                                                    | <b>_</b>                    | 9917117110        | 2571 120120     | 09-115308 1 envDPEC v1.01.xml  |                  | 1 12/01/2009 11:53:08    |                       |  |  |
| 99171171102571_12012009-100258_1_envDPEC_v1.01.xml       1 12/01/2009 10:02:58         Atualizar Conteúdo       Detalhar       Transmitir         ECs Autorizados       Excluir         ECs Autorizados       Excluir         ECs Autorizados       Excluir         Ecionar todos       Localizar         Selecionar todos       P9171171102571_15012009-174515_1_envDPEC_v1[1].01-RET.xml         1 15/01/2009 18:49:02       1 15/01/2009 18:49:02                                                                                                    | — <u> </u>                  | 9917117110        | 2571 120120     | 09-112354 1 envDPEC v1.01.xml  |                  |                          | 1 12/01/2009 11:23:54 |  |  |
| Atualizar Conteúdo       Detalhar       Transmitir       Excluir         FECs Autorizados       Excluir       Interview of the second second seco | — <u> </u>                  | 9917117110        | 2571 120120     | 09-100258 1 envDPEC v1.01.xml  |                  |                          | 1 12/01/2009 10:02:58 |  |  |
| Nome do Arquivo         # Registros         Data de Autorização +           99171171102571_15012009-174515_1_envDPEC_v1[1].01-RET.xml         1 15/01/2009 18:49:02                                                                                                    | ECs Autorizados             |                   |                 |                                |                  |                          |                       |  |  |
| Selectionar todos         Nome do Arquivo         # Registros         Data de Autorização #           99171171102571_15012009-174515_1_envDPEC_v1[1],01-RET.xml         1  15/01/2009 18:49:02                                                                                                    | .ai do(s) arquivo(s):       | C:\Documents      | s and Settings  | \SCCaldas\Desktop\DPEC-Upload  |                  |                          | Localizar             |  |  |
| Nome do Arquivo         # Registros         Data de Autorização #           99171171102571_15012009-174515_1_envDPEC_y1[1].01-RET.xml         1  15/01/2009 18:49:02                                                                                                    | Selecionar todos            |                   |                 |                                |                  |                          |                       |  |  |
| 99171171102571_15012009-174515_1_envDPEC_v1[1].01-RET.xml         1 15/01/2009 18:49:02                                                                                                    |                             |                   |                 | Nome do Arquivo                |                  | # Registros              | Data de Autorização 🖡 |  |  |
|                                                                                                    |                             | 99171171102       | 571_1501200     | 9-174515_1_envDPEC_v1[1].01-RE | T.×ml            |                          | 1 15/01/2009 18:49:02 |  |  |
|                                                                                                    |                             |                   | _               |                                |                  |                          |                       |  |  |
| Atualizar Conteúdo Detalhar Importar                                                                                                    | Atualizar Conteúdo          | Detalhar          | Importar        |                                |                  |                          |                       |  |  |
| Fechar                                                                                                    |                             | $\smile$          |                 |                                | Fechar           |                          |                       |  |  |
|                                                                                                    |                             |                   |                 |                                |                  |                          |                       |  |  |

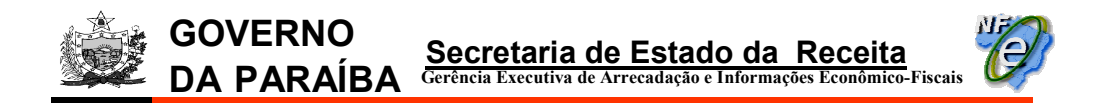

22) na tela seguinte, selecionar a NF-e no quadro "DPECs" e clicar no botão "Imprimir DANFE".

| 🖗 Emissor de Nota Fiscal Eletrônica (NF-e) - VERSÃO DE TESTE                           |                                    |                        |                      |                  | _ 8 >             |
|----------------------------------------------------------------------------------------|------------------------------------|------------------------|----------------------|------------------|-------------------|
| <u>N</u> otas Fiscais <u>E</u> mitente <u>C</u> adastros <u>S</u> istema <u>Aj</u> uda |                                    |                        |                      |                  |                   |
| Emitente                                                                               |                                    |                        |                      |                  |                   |
| Razão Social: DISTRIBUIDORA RIOGRANDENSE                                               |                                    | CNPJ: 99.171.17        | 1/1025-71            | IE: 16.031.404-6 |                   |
|                                                                                        | Detalhe do Arquiv                  | /o de DPEC             |                      |                  |                   |
|                                                                                        |                                    |                        |                      |                  |                   |
|                                                                                        |                                    |                        |                      |                  |                   |
| UNPJ 99.171.171/1025-71 Inscrição Estad                                                | 16.0                               | J31.404-6 UF PB        |                      |                  |                   |
| De des de Diverses en els                                                              |                                    |                        |                      |                  |                   |
| Némero de Begistro                                                                     | ata da Dagistra                    | E/01/2000 19:40:02     |                      |                  |                   |
|                                                                                        |                                    | 5/01/2009 18:49:02     |                      |                  |                   |
| Código do Status 124 Motivo DPEC recebido pelo                                         | Sistema de Contingencia Eletronica |                        |                      |                  |                   |
|                                                                                        |                                    |                        |                      |                  |                   |
| DPECS                                                                                  |                                    |                        |                      |                  |                   |
|                                                                                        | cupatore de destructória           | Line de deserva i line | ulas Tabal da NELa   | Line de reter    | Luder de total or |
| Chave de Acesso                                                                        | 33 000 167/1068-72                 | PB 2.00                | raior Total da INF-e | 340.00           | Valor do ICMS ST  |
|                                                                                        | 33.000.107/1000-72                 | 2.00                   | ,0,00                | 340,00           | 0,00              |
|                                                                                        |                                    |                        |                      |                  |                   |
|                                                                                        |                                    |                        |                      |                  |                   |
|                                                                                        |                                    |                        |                      |                  |                   |
|                                                                                        |                                    |                        |                      |                  |                   |
|                                                                                        |                                    |                        |                      |                  |                   |
|                                                                                        |                                    |                        |                      |                  |                   |
|                                                                                        |                                    |                        |                      |                  |                   |
|                                                                                        |                                    |                        |                      |                  |                   |
|                                                                                        |                                    |                        |                      |                  |                   |
|                                                                                        |                                    |                        |                      |                  |                   |
|                                                                                        |                                    |                        |                      |                  |                   |
|                                                                                        |                                    |                        |                      |                  |                   |
|                                                                                        |                                    |                        |                      |                  |                   |
|                                                                                        |                                    |                        |                      |                  |                   |
| Imprimir DANFE Voltar                                                                  |                                    |                        |                      |                  |                   |
| JF-e                                                                                   |                                    |                        |                      |                  |                   |

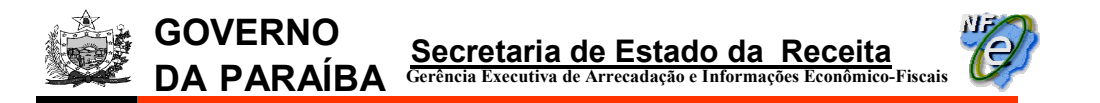

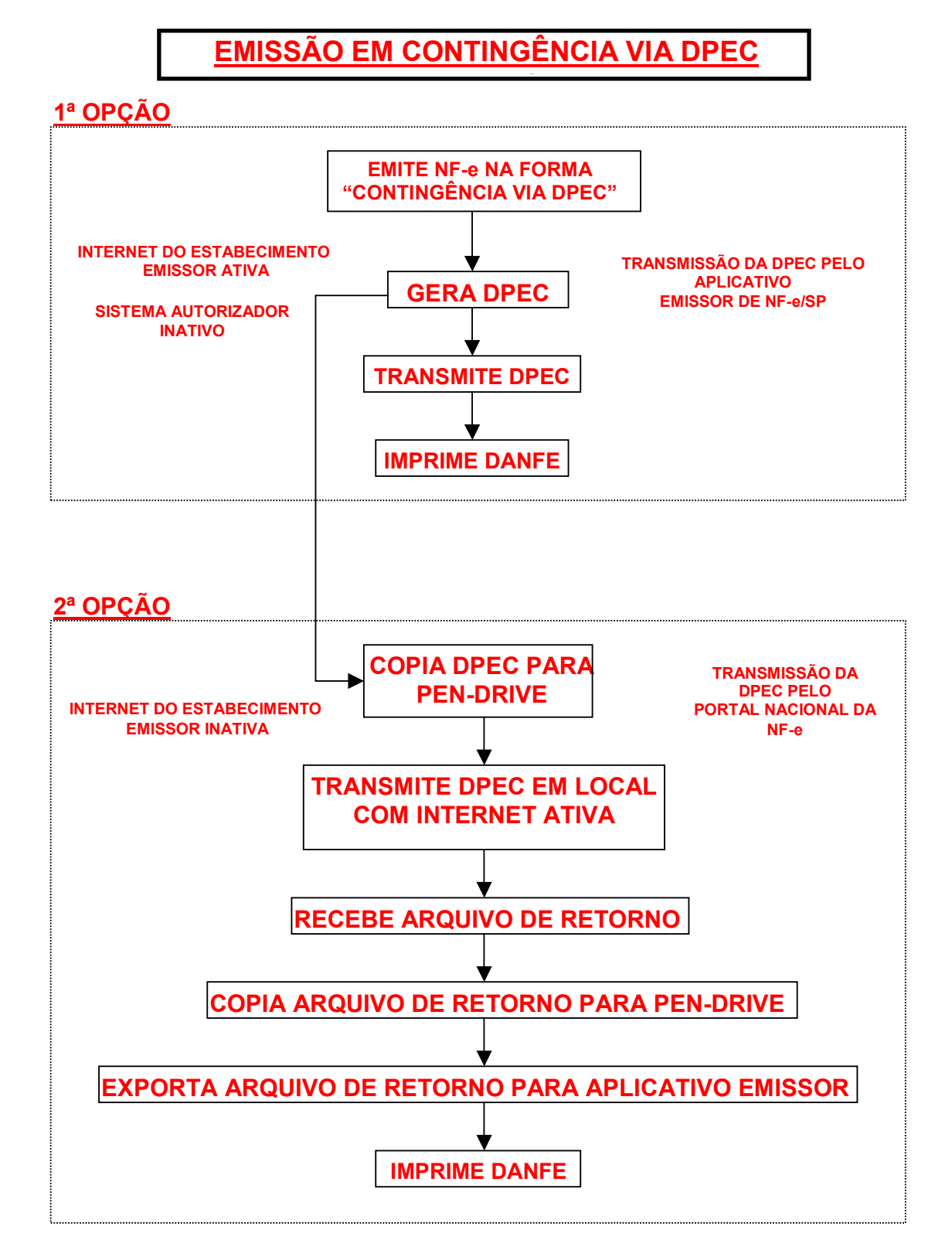

18/03/2010